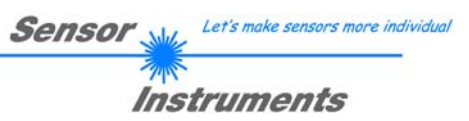

## Manual

## Software SPECTRO3-MSM-ANA-Scope V2.6

(PC software for Microsoft® Windows® XP, VISTA, 7)

## for color sensors of SPECTRO-3-MSM-ANA Series with internal temperature compensation and white light balancing

This manual describes the installation of the PC software for the SPECTRO-3-MSM-ANA color sensor. As a support for commissioning of the color sensor this manual explains the functional elements of the Windows® user interface.

The SPECTRO-3-MSM-ANA provides highly flexible signal acquisition. For example, the sensor can be operated in alternating-light mode (AC mode), which makes the sensor insensitive to extraneous light. It also can be set to constant-light mode (DC mode), which makes the sensor extremely fast. With the stepless adjustment of the integrated light source as well as the selectable gain of the receiver signal and an INTEGRAL function the sensor can be set to almost any surface or any "self-luminous object".

When the integrated light source of the SPECTRO-3-...-MSM-ANA color sensor is activated, the sensor detects the radiation that is diffusely reflected from the object. As a light source the SPECTRO-3-...-MSM-ANA color sensor uses warm-white LEDs as well as blue LEDs (in case of color sensor type -VISUV additional UV LEDs) with adjustable transmitter power. An integrated 3-fold receiver for the red, green, and blue content of the light that is reflected from the object, or the light that is emitted by a "self-luminous object", is used as a receiver.

The SPECTRO-3-MSM-ANA color sensor can be "taught" up to 3 colors. For each of these taught colors it is possible to set tolerances. Depending on the settings the taught colors represent a color cylinder or a color sphere in space. Evaluation of the taught colors is performed either with the "FIRST HIT" or with the "BEST HIT" mode. With "FIRST HIT" the first hit in the teach table is output, and with "BEST HIT" the best hit in the teach table is output. Raw data are represented with 12 bit resolution.

Color detection either operates continuously or is started through an external PLC trigger signal. The respective detected color either is provided as a binary code at the 2 digital outputs or can be sent directly to the outputs, if only up to 2 colors are to be detected.

In addition to the 2 digital outputs there also are 3 analog outputs that either provide the red, green, and blue components or the calculated color coordinates in values of 0-10V.

Through input IN0 (green wire of the cab-las8/SPS cable) the color sensor can be taught up to 3 colors. For this purpose the corresponding parameter mode must be set with the software.

Parameters and measurement values can be exchanged between a PC and the SPECTRO-3-MSM-ANA color sensor through the serial RS232 interface. All the parameters for color detection also can be saved to the non-volatile EEPROM of the SPECTRO-3-MSM-ANA color sensor through this serial RS232 interface. When parameterisation is finished, the color sensor continues to operate with the current parameters in STAND-ALONE mode without a PC.

The sensors of the SPECTRO-3-MSM-ANA series can be calibrated. Calibration can be performed to any surface with known color coordinates. A ColorChecker<sup>™</sup> table is available as an alternative. This table has 24 color fields according to the CIE STANDARD that can be used for calibration.

Furthermore, input IN0 can be used for performing white light balancing.

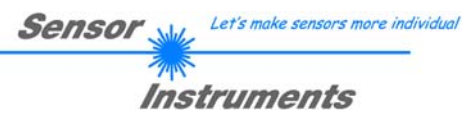

## 0 Contents

|    |                       | Page                                                                     |
|----|-----------------------|--------------------------------------------------------------------------|
| 1. | Installa              | ation of the SPECTRO3-MSM-ANA-Scope software3                            |
| 2. | Opera                 | tion of the SPECTRO3-MSM-ANA-Scope software4                             |
|    | 2.1                   | Tab CONNECT                                                              |
|    | 2.2                   | Tab PARA1, button SEND, GET, GO, STOP (parameterization, data exchange)7 |
|    | 2.3                   | Graphic display elements                                                 |
|    | 2.4                   | Tab TEACH (teach table)                                                  |
|    | 2.5                   | Tab GEN (color rows and color specifications)    22                      |
|    | 2.6                   | Tab REC (data recording)23                                               |
|    | 2.7<br>2.7.1<br>2.7.2 | Tab CALIB.25Calibration25Offset calibration28                            |
|    | 2.8                   | Tab SCOPE                                                                |
| 3. | Opera                 | tion of the TEMPCOMP-Scope software                                      |
| 4. | Extern                | al triggering of the SPECTRO-3-MSM-ANA color sensor                      |
| 5. | Conne                 | ector assignment of the SPECTRO-3-MSM-ANA color sensor                   |
| 6. | RS232                 | 2 communication protocol                                                 |

| Shortcuts: |     |
|------------|-----|
| SEND       | F9  |
| GET        | F10 |
| GO         | F11 |
| STOP       | F12 |

Г

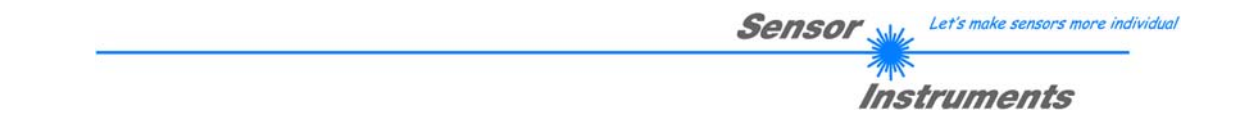

### 1. Installation of the SPECTRO3-MSM-ANA-Scope software

The following requirements must be fulfilled for successful installation of the SPECTRO3-MSM-ANA-Scope software:

- Microsoft® Windows® XP, VISTA, 7
- IBM PC AT or compatible
- VGA graphics
- Microsoft-compatible mouse
- CD-ROM drive
- Serial RS232 interface at the PC or USB slot
- Cable cab-las4/PC for the RS232 interface or cab-4/USB for USB slot

The SPECTRO3-MSM-ANA-Scope software can only be installed under Windows. Windows must therefore be started first, if it is not yet running.

Please install the software as described below:

| 1. | The software can be installed directly from the installation CD-ROM. To install the software, start the SETUP program in the SOFTWARE folder of the CD-ROM.                                                                                                    |
|----|----------------------------------------------------------------------------------------------------|
| 2. | The installation program displays a dialog and suggests to install the software in the C:\"FILENAME" directory on the hard disk. You may accept this suggestion with <b>OK</b> or [ <b>ENTER</b> ], or you may change the path as desired. Installation is then performed automatically.   |
| 3. | During the installation process a new program group for the software is created in the Windows Program Manager. In the program group an icon for starting the software is created automatically. When installation is successfully completed the installation program displays "Setup OK". |
| 4. | After successful installation the software can be started with a left mouse button double-click on the icon.                                                                                                    |

Windows® is a trademark of the Microsoft Corp. VGATM is a trademark of the International Business Machines Corp.

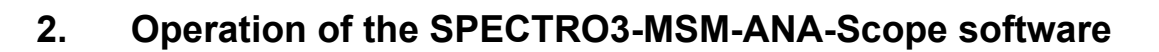

## Please read this chapter first before you start to adjust and parameterise the SPECTRO-3-MSM-ANA color sensor.

When the SPECTRO3-MSM-ANA-Scope software is started, the following window appears on the Windows interface:

| SPECTRO3 MSM ANA Scope V2.6                                 |                  |                                                                                                    | _ 🗆 🗙 |
|-------------------------------------------------------------|------------------|----------------------------------------------------------------------------------------------------|-------|
| SPEC                                                        | CTRO             | 3 MSM ANA Scope V2.6                                                                                  |       |
| REC CALIB GEN SCOPE<br>CONNECT PARA1 TEACH                  | a*               | XYZ C SPACE C SPACE 3D X 0 Y 0 Z                                                                      |       |
| C SPACE L*a*b* V CALIB FCAL V                               | b*               | 501.0-<br>400.0-<br>-<br>-<br>-<br>-<br>-<br>-<br>-<br>-<br>-<br>-<br>-<br>-<br>-<br>-<br>-<br>-<br>- | XYZ   |
| POWER MODE SINGLE SET DP                                    | 0.00<br>L*       | 200.0-                                                                                                |       |
| POWER (pm) 871                                              | 0.00             |                                                                                                    | -     |
| GAIN AMP8 INTEGRAL 23                                       | delta a*         | -200.0                                                                                                |       |
| AVERAGE 1 LED MODE AC V                                     | delta b*         | -400.0<br>-501.0-<br>-501.0 0.0 501.0 0                                                               | 100   |
| ANALOG OUTMODE XYZ                                          | 0.00<br>delta L* | 501.0-<br>400.0-<br>3*/L*<br>400.0-                                                                   | b*/L* |
|                                                             | 0.00             | 200.0200.0                                                                                            | _     |
|                                                             | -1.00            |                                                                                                    |       |
|                                                             | C-No:            | -200.0200.0 -                                                                                         | - 1   |
|                                                             | 0                | -400.0                                                                                                |       |
| Image: RAM     SEND     GO       Image: Ee     GET     STOP |                  | COMMUNICATION PORT         1         SPECTR03 MSM ANA V2.6         22/Dec/2                           | 2015  |

The window size and position will be the same as when the software was last closed. A double-click with the right mouse button e.g. under the minimise symbol places the window centrally in its original size.

If a connection is not established automatically, e.g. if no sensor is connected, the software can be run in OFFLINE mode. In offline mode it only is possible to exchange parameters with a file on a storage medium, which often is helpful for the purpose of analysing parameter files.

If a sensor is connected and a connection still cannot be established, either the SCOPE version (program at the PC) and the firmware version (program in the sensor) do not match, or the interface to the sensor must be correctly configured.

If different Scope and firmware versions should be the problem, please get the Scope version that matches the firmware from your supplier.

The interface configuration is described in the CONNECT tab chapter.

Pressing the right mouse button on an individual element will call up a short help text.

Let's make sensors more individual

Instruments

Senso

## 2.1 Tab CONNECT

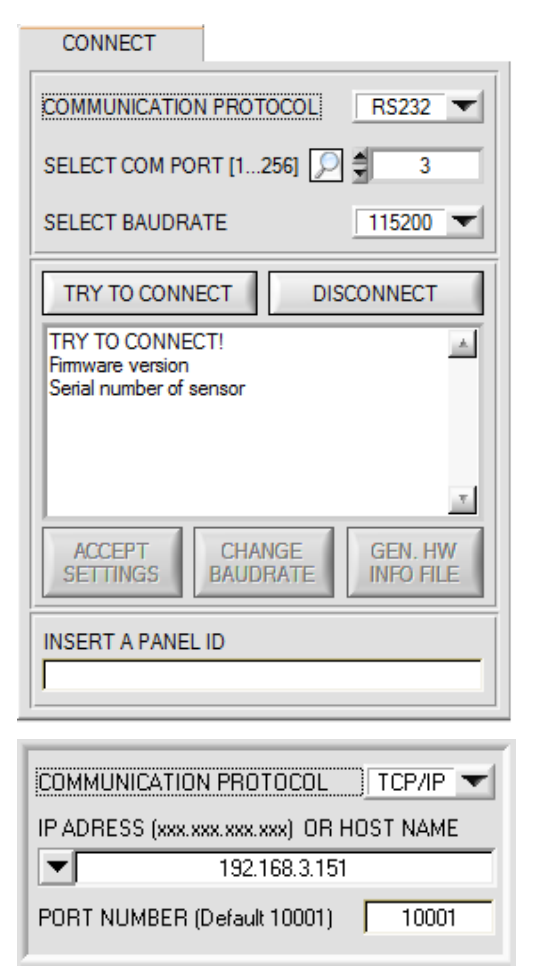

#### CONNECT:

Pressing the **CONNECT** tab opens a window for selecting and configuring the interface.

The **COMMUNICATION PROTOCOL** function field is used for selecting either an **RS232** or a **TCP/IP** protocol.

If **RS232** is selected, a port from 1 to 256 can be selected with **SELECT COM PORT**, depending on which port the sensor is connected to.

The sensor operates with a set baudrate that can be modified with **CHANGE BAUDRATE** (see below). The sensor and the user interface both must operate with the same baudrate. At the user interface the baudrate is set with **SELECT BAUDRATE**. If after starting the software should not automatically establish a connection, the correct baudrate can be found with **SELECT BAUDRATE**.

If an adaptor is used, the **COM PORT** number can be determined by way of the hardware manager in the system control panel.

A click on the magnifier icon shows a list of all possible COM ports in the display.

An RS232 to Ethernet adaptor (cab-4/ETH) is needed if the sensor should communicate through a local network. With this adaptor a connection to the sensor can be established using the **TCP/IP** protocol.

Parameterisation of the **cab-4/ETH** adaptor (assigning of IP address, baudrate setting, ...) can be done with the **SensorFinder software** that is available free of charge on the internet.

In order to establish a connection to the adaptor, its IP address or HOST name must be entered in the field **IP ADDRESS (xxx.xxx.xxx) OR HOST NAME**. The DROP DOWN menu (down arrow) shows the last 10 IP addresses that were used. An address from this list can be directly selected by clicking on the respective item. The DROP DOWN list is saved and is thus always available when the software is closed.

The **PORT NUMBER** for the network adaptor is 5000. This port number must not be changed.

When you press the **TRY TO CONNECT** button, the software tries to establish a connection with the set parameters. The communication status is shown in the display field. If the sensor answers with its FIRMWARE ID, the set connection type can be accepted by pressing **ACCEPT SETTINGS**. You will then be returned to the **PARA** tab. If you get a **TIMEOUT** message, the software could not establish a connection to the sensor. In this case please check if the interface cable is correctly connected, if the sensor is supplied with power, and if the set parameters are correct.

If a connection has been accepted by pressing **ACCEPT SETTINGS**, the software starts automatically with these settings when called the next time.

**DISCONNECT** disconnects the connection between sensor and PC. The software then switches to OFFLINE mode, where it is only possible to exchange parameters with a file on a storage medium.

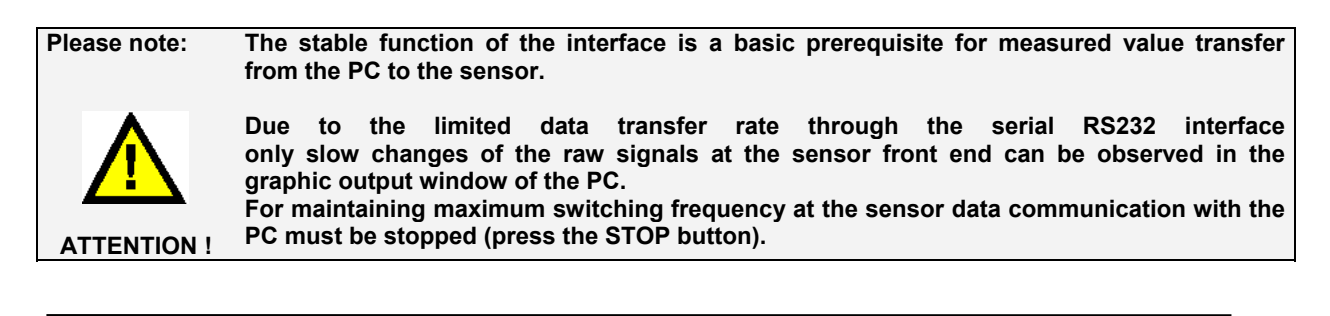

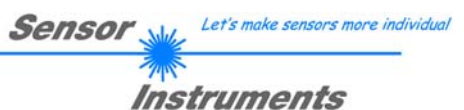

| COMMUNICATIO                                                   | N PROTOCOL         | RS232 -              |
|----------------------------------------------------------------|--------------------|----------------------|
| SELECT COM PC                                                  | ORT [1256] 🔎       | 3                    |
| SELECT BAUDR                                                   | ATE                | 115200 -             |
| TRY TO CONN                                                    | IECT DIS           | CONNECT              |
| TRY TO CONNECT!<br>Firmware version<br>Serial number of sensor |                    |                      |
|                                                                |                    | <u>.</u>             |
| ACCEPT<br>SETTINGS                                             | CHANGE<br>BAUDRATE | GEN. HW<br>INFO FILE |

RS232  $\mathbf{v}$ 

57600 Ŧ

DISCONNECT

3

A

Ŧ

GEN. HW INFO FILE

COMMUNICATION PROTOCOL

SELECT BAUDRATE

TRY TO CONNECT

TRY TO CONNECT!

ACCEPT SETTINGS

Firmware version Serial number of sensor

SELECT COM PORT [1...256]

The baudrate for data transfer through the RS232 interface can be set by means of the SELECT BAUDRATE drop down menu and CHANGE **BAUDRATE** function field.

If the baudrate should be changed, a connection must first be established by clicking on TRY TO CONNECT.

The CHANGE BAUDRATE button will then be active.

Now a new baudrate can be selected under SELECT BAUDRATE.

A click on CHANGE BAUDRATE sends the new baudrate information to the sensor.

When the new baudrate information has been successfully sent, the sensor operates with the new baudrate. A window will pop up, prompting you to select EEPROM and then to press SEND. After a hardware reset the new baudrate only will be used when EEPROM and SEND have been pressed.

A click on ACCEPT SETTINGS saves the current interface settings, which will then be automatically set when the software is restarted.

A click on the GEN. HW INFO FILE generates a file in which all the important sensor data are stored in encrypted form.

This file can be sent to the manufacturer for diagnostic purposes.

| ACCEPT<br>SETTINGS                                   | CHANGE<br>BAUDRATE         | GEN. HW<br>INFO FILE |
|------------------------------------------------------|----------------------------|----------------------|
| COMMUNICATIO                                         | N PROTOCOL                 | RS232 -              |
| SELECT COM PC                                        | )RT [1256] 🔎               | 3                    |
| SELECT BAUDR                                         | ATE                        | 57600 -              |
| TRY TO CONN                                          | IECT DIS                   | CONNECT              |
| TRY TO CONNE<br>Firmware version<br>Serial number of | CT!<br>sensor              | 1                    |
| ATTENTION!!!<br>WITH EEPROM                          | CONFIRM NEW E<br>AND SEND! | BAUDRATE             |

HARDWARE INI FILE HAS BEEN SAVED A TO: d:\Mist\HardwareInitialFile.ini ACCEPT CHANGE GEN. HW SETTINGS BAUDRATE INFO FILE

CHANGE

BAUDRATE

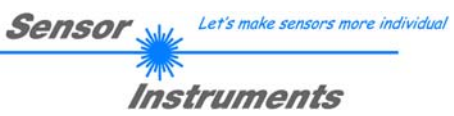

## 2.2 Tab PARA1, button SEND, GET, GO, STOP

| REC         CALIB         GEN         SCOPE           CONNECT         PARA1         TEACH |
|-------------------------------------------------------------------------------------------|
| C SPACE L*a*b* CALIB FCAL V                                                               |
| POWER MODE SINGLE SET DP                                                                  |
| POWER (pm) 500 500 1000                                                                   |
| GAIN AMP6 INTEGRAL 1                                                                      |
|                                                                                           |
| ANALOG OUTMODE XYZ                                                                        |
|                                                                                           |
| DIGITAL OUTMODE BINARY HI                                                                 |
|                                                                                           |
| RAM SEND GO                                                                               |
|                                                                                           |
| FILE GET STOP                                                                             |

#### PARA1:

Pressing the **PARA1** tab opens a window for setting the sensor parameters.

#### **ATTENTION!**

A change of the parameter function groups only becomes effective at the sensor after actuation of the SEND button in the MEM function field!

#### SEND [F9]:

When the **SEND** button is clicked (or shortcut key button F9 is pressed), all the currently set parameters are transferred between PC and sensor. The target of the respective parameter transfer is determined by the selected button (**RAM**, **EEPROM**, or **FILE**).

#### GET [F10]:

The currently set values can be interrogated from the sensor by clicking on the **GET** button (or with shortcut key button F10). The source of data exchange is determined by the selected button (**RAM**, **EEPROM**, or **FILE**).

#### RAM:

After a click on the **SEND** button the current parameters are written into the **RAM** memory of the sensor, or they are read from the **RAM** by clicking on the **GET** button, i.e. these parameters are lost when the voltage at the sensor is switched off.

#### EEPROM:

After a click on the **SEND** button the current parameters are written into the non-volatile memory of the **EEPROM** in the sensor, or they are read from the **EEPROM** by clicking on the **GET** button, i.e. the parameters in the internal **EEPROM** are stored when the voltage at the sensor is switched off.

#### FILE:

After pressing **SEND**, the current parameters can be written to a selectable file on the hard disk. With **GET** parameters can be read from such a file. When the **SEND** or **GET** button is pressed, a dialog box opens for selecting the desired file.

#### GO [F11]:

A click on this button (or with shortcut key button F11) starts data transfer from the sensor to the PC through the serial RS232 interface.

SOURCE is used to select which signals should be shown in the displays and graphs.

#### STOP [F12]:

A click on this button (or with shortcut key button F12) stops data transfer from the sensor to the PC through the serial RS232 interface.

| Sensor 🛶   | Let's make sensors more individual |
|------------|------------------------------------|
| The second |                                    |
| Inst       | truments                           |

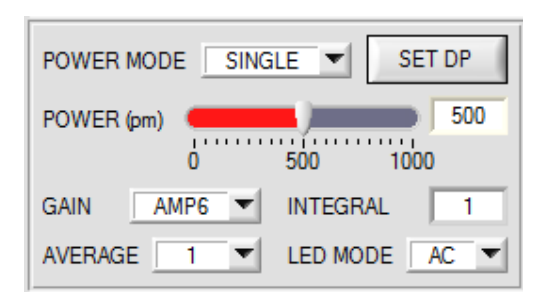

## POWER MODE: siehe SET DP POWER:

The transmitter power is constantly kept at the value set with the **POWER [pm]** slider (recommended operation mode). The **POWER** can be set with the slider or by entering a value in the edit-box. A value of 1000 means full intensity at the transmitter unit, a value of 0 sets the lowest intensity at the transmitter.

POWER only is available with CALIB=OFF.

#### LED MODE:

This item serves for setting the control mode for the integrated light source of the sensor.

**DC:** In this mode the sensor operates extremely fast. Unfortunately the sensor is somewhat sensitive to extraneous light in DC mode, but if the extraneous light source does not directly shine into the sensor's receiver, the signal only is influenced to a very small extent.

**AC:** In this mode the sensor is insensitive to extraneous light, which is achieved by "modulating" the integrated light source, i.e. by turning the light on and off. The extraneous content in the signal is determined in off status and is simply subtracted from the on status.

#### GAIN:

This item is used for setting the gain of the receiver in 8 different gain stages (AMP1 to AMP8). **GAIN** should be set such that with a medium **POWER** value the sensor operates in its dynamic range (X,Y,Z between 2750 and 3750).

In **AC** mode, **GAIN** directly influences the scan frequency. The current scan frequency is displayed in the **SCOPE** tab.

GAIN only is available with CALIB=OFF.

#### AVERAGE:

This function field is used for adjusting the number of scanning values (measurement values) over which the raw signal measured at the receiver is averaged. A higher **AVERAGE** default value reduces noise of the raw signals at the receiver unit and there will be a decrease of the maximal available switching frequency of the sensor

#### INTEGRAL:

This function field is used to set the number of scan values (measurement values) over which the raw signal measured at the receiver is summed up. This integral function allows the reliable detection even of extremely weak signals. A higher **INTEGRAL** value increases the noise of the raw signals of the receiver unit, and simultaneously decreases the maximum achievable switching frequency of the sensor. **GAIN** only is available with **CALIB=OFF**.

#### INFO:

The **POWER** slider, **GAIN** and **INTEGRAL** only are effective with **CALIB = OFF** and **POWER MODE = SINGLE**. Otherwise the sensor operates with the values set in calibration.

#### SET DP:

Let's make sensors more individual

If an application involves both very bright and very dark surfaces, and the sensor is set such that it is not in saturation at the bright surfaces, the dark surfaces frequently provide only a very low signal.

Little variations with a very low signal lead to a large change in color space calculation (C-SPACE). To minimise this effect, the sensor in **PMODE = DOUBLE** automatically switches back and forth between two **DOUBLE** PARAMETER sets. Set 2 must be parameterised such that the signal is maximally amplified.

When the signal is too high (saturation), it automatically switches to set 1.

To get correct color space coordinates with set 2, a correction factor must be used for the signal.

The two DOUBLE PARAMETER sets must be set at the sensor in advance.

When you click on SET DP (Set Double Parameter) a window will open at the right side, where you can set two sets. A Double Parameter set is defined by POWER, GAIN and INTEGRAL.

| CONNECT PARA1 TEACH       | START ASSISTANT                                                       | ASSIGN 1 ASSIGN 2                              | ASSIGN 3         | CLOSE |
|---------------------------|-----------------------------------------------------------------------|------------------------------------------------|------------------|-------|
|                           | DOUBLE PARAMETER (DP)                                                 | XYZ VALUES                                     |                  | RAW X |
| C SPACE L*a*b* CALIB OFF  | POW GAIN INT                                                          | X                                              | Y Z              | 2287  |
|                           | 1 597 6 1                                                             | BRIGHT DP1 2769                                | 2874 3002        | RAW Y |
| POWER MODE DOUBLE  SET DP | 2 609 8 1                                                             | DARK DP1 574                                   | 594 631          | 2371  |
| POWER (m) 609             | CORRECTION VALUES                                                     | DARK DP2 2287                                  | 23/1 249/        | RAW Z |
| 0 500 1000                | X Y Z                                                                 | DOUBLE PARAMETER                               | SET 0            | 2497  |
| GAIN AMP8 INTEGRAL 1      | 0.00 0.00 0.00                                                        |                                                |                  |       |
| AVERAGE 1 LED MODE AC V   | ? DOUBLE PARAMETER                                                    |                                                |                  |       |
|                           | Push START ASSISTANT to adjus                                         | t automatically proper DOUBLE P                | ARAMETERS.       |       |
| ANALOG OUTMODE XYZ        | Follow these steps for manual setup                                   | ):<br>                                         |                  |       |
|                           | Place the sensor to the bright targe<br>CALIB must be OFF and POWER M | t.<br>MODE must be SINGLE.                     |                  |       |
| DIGITAL OUTMODE BINARY HI | Push GO and adjust a proper POW<br>highest value of RAW XYZ is appro  | ER, GAIN and INTEGRAL value                    | so that the      |       |
|                           | target to the tables.                                                 | BLE PARAMETER and XTZ valu                     | es of the bright |       |
|                           | Now place the darker target to the<br>Push ASSIGN 2 to assign the XYZ | sensor.<br>values of the dark target to the ta | ble              |       |
|                           | After that adjust a proper POWER,                                     | GAIN and INTEGRAL value so th                  | at the highest   |       |
|                           | Push ASSIGN 3 to assign the DOU                                       | BLE PARAMETER and XYZ valu                     | es of the darker |       |
| RAM SEND GO               | target to the tables.<br>Now select POWER MODE=DOUE                   | BLE and push SEND to send the p                | parameters and   |       |
| FILE GET STOP             | Correction values to the sensor.                                      |                                                |                  |       |

#### Automatic setting of DOUBLE PARAMETER sets:

Pressing START ASSISTANT starts a menu guidance for automatically setting of the Double Parameter sets. Just follow the instructions.

#### Manual setting of DOUBLE PARAMETER sets: Set CALIB=OFF and POWER MODE=SINGLE.

Place the brightest surface before the sensor, and select suitable POWER, GAIN and INTEGRAL values so that the brightest channel is at approx. 3000 digits.

Then click on ASSIGN 1 to write the power parameters to row 1 in the PP table.

The X Y Z values are entered in the XYZ VALUES table.

Now place the darkest surface before the sensor.

The dark surface should be such that the lowest channel provides a signal higher than 100 digits.

Click on **ASSIGN 2**, and the X Y Z values are written to the DARK PP1 row in the **XYZ VALUES** table.

Now set POWER, GAIN and INTEGRAL such that the highest value is at approx. 3000.

Click on ASSIGN 3 to write the power parameters to row 2 in the PP table, and the X Y Z values to the XYZ VALUES table.

The correction values are calculated automatically and are written to the CORRECTION VALUES table.

#### INFO!

The power parameter sets only become active when you click on SEND!

The tables only are used to display the values. They cannot be edited.

The **POWER PARAMETER SET** display shows which DOUBLE PARAMETER set the sensor currently uses. When the display shows 0, the sensor operates with the settings in the **PARA1** tab.

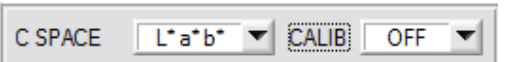

C SPACE:

Sensor Instruments

Let's make sensors more individual

Selection of a color space (COLOR SPACE) for the calculation of the color stimulus specification.

**x y Y:** The chromaticity values (chromaticity coordinates) **x**, **y** are calculated from the tristimulus values X, Y, Z. **x** and **y** define the color, and **Y** is used as a brightness reference (lightness variable).

| Lightness<br>variable       | $Y = \frac{Y}{4096}$                                             |                           |  |
|-----------------------------|------------------------------------------------------------------|---------------------------|--|
| Chromaticity<br>coordinates | $\mathbf{x} = \frac{X}{X + Y + Z}$                               | $y = \frac{Y}{X + Y + Z}$ |  |
| Color difference            | $\Delta E^* = \sqrt{(\Delta x)^2 + (\Delta y)^2 + (\Delta Y)^2}$ |                           |  |

#### L\*a\*b\*:

The L\*a\*b\* color space (also referred to as the CIELAB space) is one of the uniform color spaces defined by the CIE in 1976.

| Lightness<br>variable    | $L^* = 116 \left(\frac{Y}{Y_n}\right)^{1/3} - 16$                                                                             |                                                                                                    |
|--------------------------|----------------------------------------------------------------------------------------------------|----------------------------------------------------------------------------------------------------|
| Chromaticity coordinates | $\mathbf{a}^* = 500 \left[ \left( \frac{\mathbf{X}}{X_n} \right)^{1/3} - \left( \frac{\mathbf{Y}}{Y_n} \right)^{1/3} \right]$ | $\mathbf{b}^* = 200 \left[ \left(\frac{\mathbf{Y}}{\mathbf{Y}_n}\right)^{1/3} - \left(\frac{\mathbf{Z}}{\mathbf{Z}_n}\right)^{1/3} \right]$ |
| Color difference         | $\Delta \mathbf{E}^* = \sqrt{(\Delta \mathbf{L}^*)^2 + (\Delta \mathbf{a}^*)^2 + (\Delta \mathbf{b}^*)^2}$                    |                                                                                                    |

#### L\*C\*h\*:

The L\*C\*h\* color system is based on the same diagram as the L\*a\*b\* system, but polar coordinates are calculated here. In the L\*C\*h\* color system it is not possible to determine teach vectors, which is why DIGITAL OUTMODE = OFF is set and disabled

| Lightness<br>variable | $L^* = 116 \left(\frac{Y}{Y_n}\right)^{1/3} - 16$ |
|-----------------------|---------------------------------------------------|
| Chroma                | $C^* = \sqrt{(a^*)^2 + (b^*)^2}$                  |
| Hue angle             | $h^* = tan^{-1}\frac{b^*}{a^*}$                   |

#### L\*u\*v\*:

The L\*u\*v\* color space (also referred to as the CIELUV space) is one of the uniform color spaces defined by the CIE in 1976.

| Lightness<br>variable       | $L^* = 116 \left(\frac{Y}{Y_n}\right)^{1/3} - 16$                                        |                                                                   |
|-----------------------------|------------------------------------------------------------------------------------------|-------------------------------------------------------------------|
|                             | $u^* = 13L^*(u' - u_n') \qquad \qquad v^*$                                               | $f = 13L^*(v' - v_n')$                                            |
| Chromaticity<br>coordinates | $u' = \frac{4X}{X + 15Y + 3Z} = \frac{4x}{3 - 2x + 12y} \qquad v'$                       | $=\frac{9Y}{X+15Y+3Z}=\frac{9y}{3-2x+12y}$                        |
|                             | $u_n' = \frac{4X_n}{X_n + 15Y_n + 3Z_n} = \frac{4x_n}{3 - 2x_n + 12y_n}  v_n$            | $\frac{9Y_n}{X_n + 15Y_n + 3Z_n} = \frac{9y_n}{3 - 2x_n + 12y_n}$ |
| Color difference            | $\Delta \mathbf{E}^* = \sqrt{(\Delta \mathbf{L}^*)^2 + (\Delta u^*)^2 + (\Delta v^*)^2}$ |                                                                   |

| XYZ                                | Tristimulus values XYZ of the specimen.                                              |
|------------------------------------|--------------------------------------------------------------------------------------|
| Xn Yn Zn                           | Tristimulus values of a perfect reflecting diffuser.                                 |
| $\Delta L^* \Delta a^* \Delta b^*$ | Difference in L*, a*, and b* values between the specimen color and the target color. |
| $\Delta L^* \Delta u^* \Delta v^*$ | Difference in L*, u*, and v* values between the specimen color and the target color. |
| u' v'                              | Chromaticity coordinates from the CIE 1976 UCS diagram.                              |
| u'n v'n                            | Chromaticity coordinates of a perfect reflecting diffuser.                           |

|         |                      | Sensor Me Let's make sensors more individu           |
|---------|----------------------|------------------------------------------------------|
|         |                      | <b>Instruments</b>                                   |
| C SPACE | L*a*b* V CALIB OFF V | <b>CALIB:</b><br>The sensors are factory-calibrated. |

**CAL=OFF** can be selected if the sensor should operate in "uncalibrated" mode. This can be done if the sensor should operate fast. Both **FCAL** and **UCAL** will slow down the sensor.

If the **CALIB** parameter is set to **FCAL** (Factory **CAL**ibration), the sensor operates with this factory calibration. As an alternative the user can himself calibrate the sensor to different surfaces (User **CAL**ibration). If **CALIB=UCAL** is selected, the sensor operates with the calibration made by the user.

If you select **CALIB=UCAL WB** or **FCAL WB**, white light balancing can be performed through input IN0. For this purpose the reference surface used for calibration must be placed before the sensor, and input IN0 must then be activated.

The calculated white light calibration factors are displayed in the **CALIB FACTORS OF WHITE BALANCE** table in the **SENSOR DATA** tab.

To get the white light calibration factors for CALIB=UCAL WB, press GET CF in the CALIB tab.

To get the white light calibration factors for **CALIB=FCAL WB**, double-click with the right mouse button on the frame in which **GET CF** is contained, and enter GETCF as password.

| ANALOG O | UTMODE   | OF   | F  | • |
|----------|----------|------|----|---|
| ANA OUT  | INO L->H | ZOOM | x1 | • |

#### ANALOG OUTMODE:

This function field is used to determine the signals that the sensor provides at its analog outputs.

**OFF:** No analog signal is output.

#### XYZ:

The tristimulus values **X**, **Y**, **Z** are acquired with 12 bit resolution. The signals therefore may have values between 0 and 4095. At the respective analog outputs these values are provided in a 0 to 10V range.

#### COLOR SPACE:

The color coordinates of the selected **C SPACE** are scaled to 12 bit and are output as a voltage from 0 to 10 V at the respective analog outputs.

Depending on the color coordinate, the analog output range is divided as follows:

a\* from -150 to +150 (0V=-150, 10V=150)

b\* from -150 to +150 (0V=-150, 10V=150)

u\* from -788 to +724 (0V=-788, 10V=724)

 $v^*$  from -154 to +164 (0V=-154, 10V=164)

C\* from 0 to +538 (0V=0, 10V=538)

h\* from 0 to 360 (0V=0, 10V=360) L\* from 0 to +100 (0V=0, 10V=100)

#### CS REF:

When input IN0 is set to HI, the current **C SPACE** color coordinates are saved as 5 V reference values. This means that when the respective current **C SPACE** color value is equal to the reference value, 5 V will be output at the corresponding analog output. If the current value deviates from the reference value, this deviation is output at the corresponding analog output starting from 5 V and amplified by the **ZOOM** factor. **Example: ZOOM** = x4, **a**\*(reference) = 60, **a**\*(current) = 70  $\rightarrow$  deviation = 10 (1 digit is approx. 2.44mV)

Output: 5 V+(10 digit \* 32 (zoom) \* 2.44 mV) = approx. 5.78 V.

The reference values are displayed in the graph window under the C SPACE tab.

Since the sensor only has one hardware input (IN0) this input possibility is not always available. If, for example, you select **ANA OUT = IN0 L** $\rightarrow$ H, the input already is used for a controlled output of the analog signal and is no longer available for **CS REF**.

Function fields that are not available will either be hidden or deactivated.

Sensor Let's make sensors more individual

Instruments

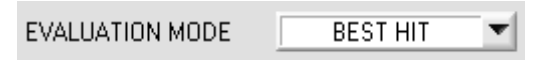

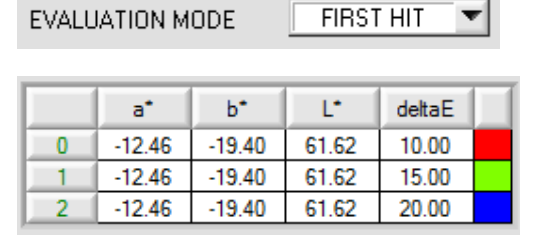

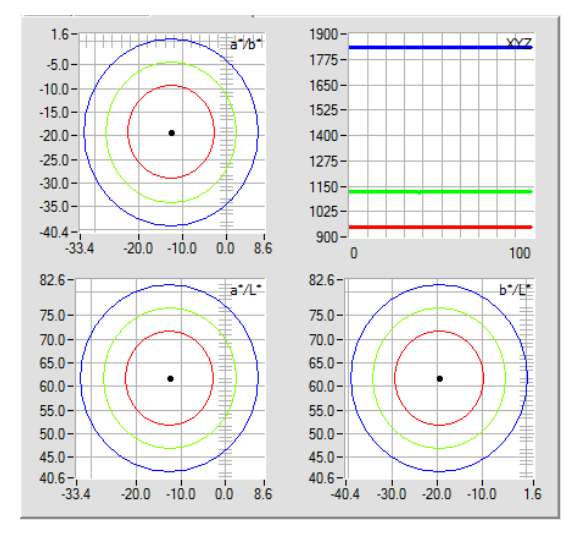

EVALUATION MODE

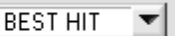

|   | a*     | b*     | Ľ     | deltaE |  |
|---|--------|--------|-------|--------|--|
| 0 | 45.69  | 49.29  | 59.99 | 110.00 |  |
| 1 | -51.70 | 44.97  | 65.33 | 110.00 |  |
| 2 | -7.56  | -11.97 | 54.32 | 110.00 |  |

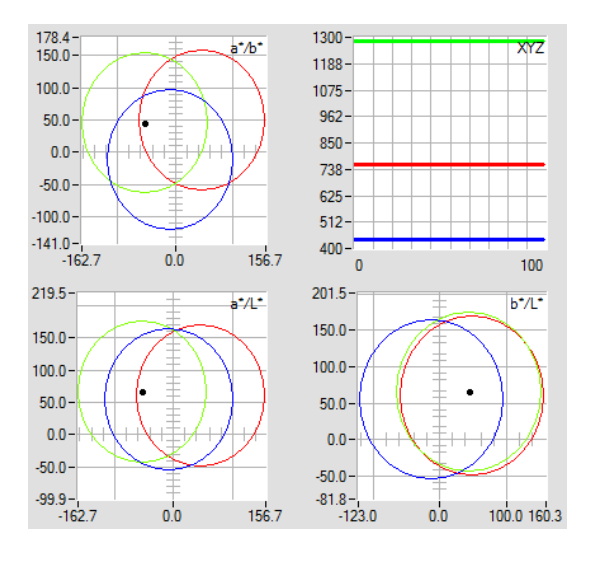

#### **EVALUATION MODE:**

In this function field the evaluation mode at the SPECTRO-3-MSM-ANA color sensor can be set.

#### FIRST HIT:

The currently measured color values are compared with the default values in the **TEACH TABLE**, starting with teach-color 0. If in the row-by-row comparison the current color values correspond with the teach-parameters entered in the TEACH TABLE, this first "hit" in the TEACH TABLE is displayed as a color number (**C-No.**) and is output at the digital outputs (OUT0 and OUT1) according to the settings of the **OUTMODE** parameter (see **OUTMODE**).

If the current color does not correspond with any of the teach-colors, the color code **C-No.** = 255 will be set ("error status").

**Tip!** This mode is used if only one color is taught, and this color must be checked to avoid "drifting away". With the rising tolerance windows this can be detected very well, and countermeasures can be initiated, if necessary.

**Tip!** Values can be entered in a cell of the table either by double-clicking on the respective cell, or by highlighting the respective cell and then pressing F2. **Tip!** The teach colors are only activated when the

SEND button is pressed!

#### **BEST HIT:**

The currently measured color values are compared with the default values in the **TEACH TABLE**, starting with teach-color 0. If in the row-by-row comparison the current color values correspond with several of the teach parameters entered in the color table, the teach parameter that has the shortest distance from the current color value will be a hit.

This "hit" in the TEACH TABLE is displayed as a color number (**C-No.**) and is output at the digital outputs (OUT0 and OUT1) according to the settings of the **OUTMODE** parameter (see **OUTMODE**).

If the current color does not correspond with any of the teach-in colors, the color code C-No. = 255 will be set ("error status").

**Tip!** This mode is used if several colors must be separated from each other, and only certain surface fluctuations are allowed.

**Tip!** Since what you are looking for here with several "hits" is the shortest distance of the current color to the centres of the taught colors, the individual tolerance windows (circles) may overlap here. The sensor detects the "**best hit**".

**Tip!** Values can be entered in a cell of the table either by double-clicking on the respective cell, or by highlighting the respective cell and then pressing F2. **Tip!** The teach colors are only activated when the **SEND** button is pressed!

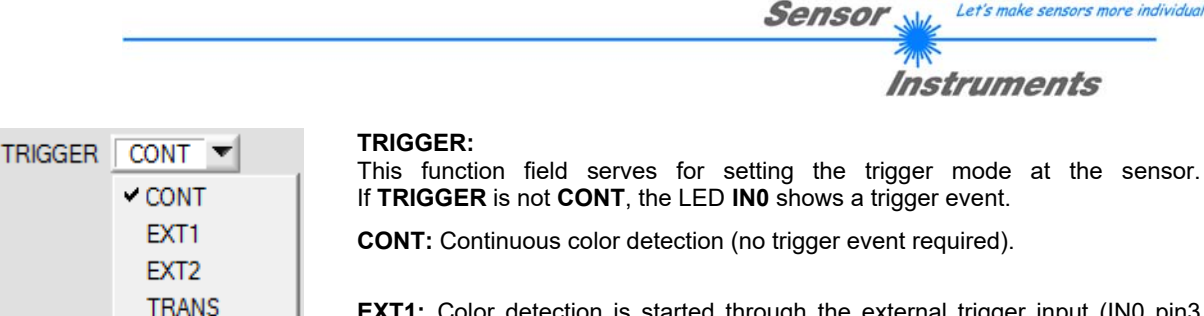

IN0

**EXT1:** Color detection is started through the external trigger input (IN0 pin3 green of cable cab-las8/SPS). A trigger event is recognized as long as +24V is present at the IN0 input (HIGH-active). After the trigger input goes to LOW again, the state (C-No.) that was last detected will be held at the outputs.

**EXT2:** Same behaviour as in EXT1 mode, with the difference that an error state (color no. = 255) will be output after the trigger input goes to LOW again.

#### TRANS:

Same behaviour as in **CONT**. However, in contrast to **CONT** in this mode the transmitter source will be switched off if no trigger event (IN0) is given.

| EXTEACH | OFF 💌 |
|---------|-------|
|         | ✓ OFF |
|         | ON    |
|         | STAT1 |
|         | DYN1  |

#### EXTEACH:

In all the evaluation modes teaching of a color can be performed externally through IN0.

**OFF:** The external TEACH feature is deactivated.

ON: The sensor can be taught up to 3 colors through IN0.

In **BEST HIT** evaluation mode teaching through INO can be performed to every individual row in the **TEACH TABLE**. With **FIRST HIT** the currently present color is taught to all the rows that are activated with **MAXCOL-No**.

#### Select the function **EXTERN TEACH = ON**.

Set the power such that the sensor is not overdriven and that the signal also is not too low.

Select how many colors you want to teach externally.

Click on the TEACH tab to change to the TEACH TABLE.

Then enter the respective tolerances for the colors you want to teach.

| N | MAXCO | L-No. | 2    |      | 2      |  |
|---|-------|-------|------|------|--------|--|
|   |       | a*    | b*   | L*   | deltaE |  |
| ĺ | 0     | 0.00  | 0.00 | 0.00 | 10.00  |  |
|   | 1     | 0.00  | 0.00 | 0.00 | 10.00  |  |
|   | 2     | 0.00  | 0.00 | 0.00 | 0.00   |  |

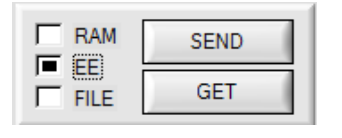

In this example **MAXCOL-No**. = 2 was selected. This means that the sensor should find the color information that is saved in the first 2 rows of the **TEACH TABLE** by way of external teaching through INO. Since the sensor cannot calculate its **deltaE** tolerances itself, these values must be entered once (in this example 10 in all fields) and together with **MAXCOL-No**. and **EXTEACH = ON** must be saved in the **EEPROM**.

Then select **EE** in the function field, and click on **SEND**. From now on, the PC is no longer necessary, as long as you only wish to teach colors up to the **MAXCOL-No.** and do not want to change the tolerances.

#### INFO:

Of course the taught colours can be viewed at any time with the PC.

Colors that are taught are stored in the **EEPROM** of the sensor, i.e. the information will <u>not</u> be lost when the system is turned off.

This function rather is intended for "after-teaching", because the sensor does not automatically adjust its **POWER** value.

#### EXTEACH=ON:

Before the external teach-process can be started, the color to be taught must be presented to the sensor. The external teach process is started with a positive edge at IN0 (green wire). The outputs OUT0 and OUT1 alternately change their state between 0V and 24V. From now on, the user has a certain number of seconds time to inform the sensor about the position at which the color information (X Y INT or siM) should be placed in the TEACH TABLE. The BUSY window is the time that the user has for informing the sensor about the teach rows. It depends on the value that is set in MAXCOL-No. (e.g. approx. 2 seconds when MAXCOL-No. = 2).

The first positive edge (start edge 0) selects position 0 in the **TEACH TABLE**. Every additional positive edge selects one position higher (see table below).

#### Example:

If you wish to save the current color to position 3 in the TEACH TABLE, the following steps have to be performed:

- Start the external TEACH process with a positive edge (0) at IN0  $\rightarrow$  Position 0 is selected. 1.
- Another positive edge (1) selects position 1 in the TEACH TABLE. 2.
- Another positive edge (2) selects position 2 in the TEACH TABLE. Another positive edge (3) selects position 3 in the TEACH TABLE. 3.
- 4
- 5. The desired position is now selected.
- When the BUSY window is over, the sensor starts the evaluation. 6
- 7. To teach another color  $\rightarrow$  go to pos. 1

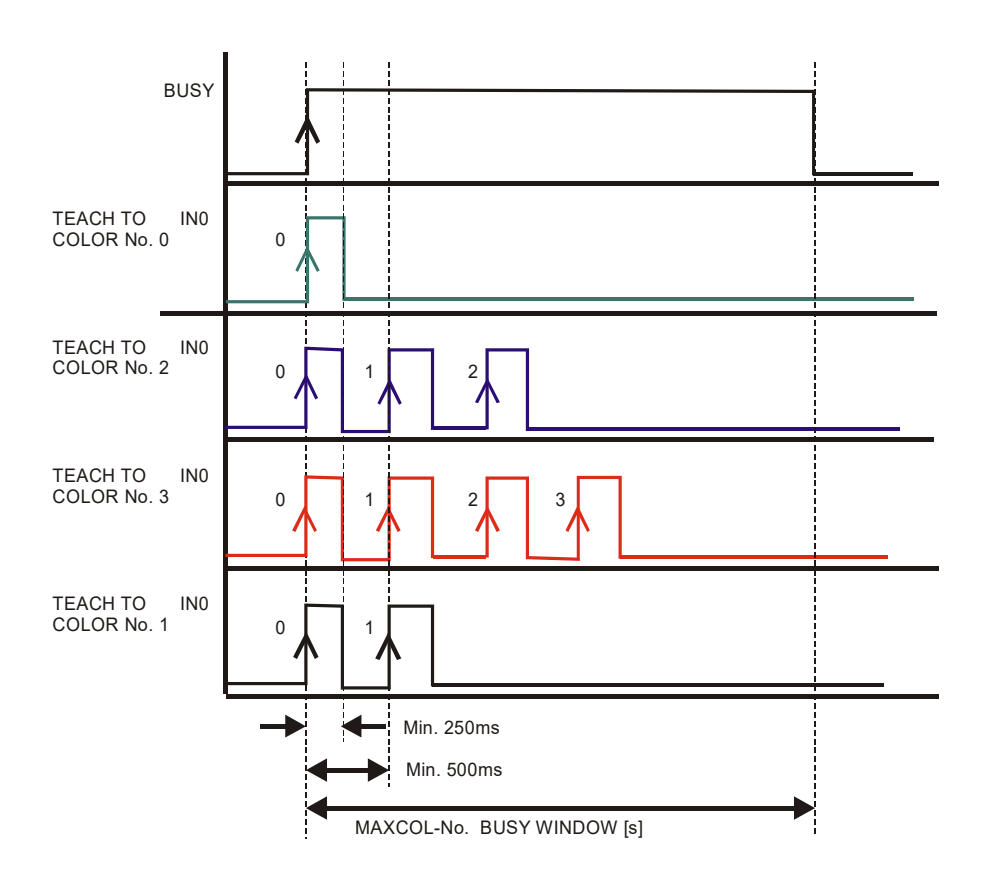

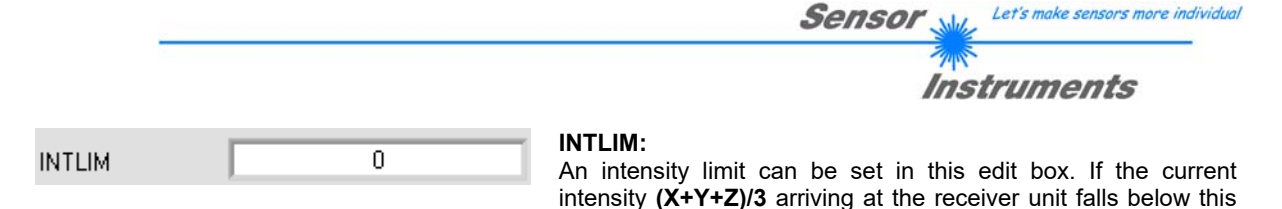

state will be output.

#### Attention: ERROR STATE if: (X+Y+Z)/3 < INTLIM

| MAXCOL-No. 1 |
|--------------|
|--------------|

#### MAXCOL-No.:

This function field serves for setting the number of colors to be checked.

limit, color evaluation will no longer be performed, and an error

#### With **OUTMODE = BINARY** a maximum of 3 colors can be taught.

With OUTMODE = DIRECT HI or DIRECT LO a maximum of 2 colors can be taught.

The numerical value set here determines the currently possible scanning rate of the color sensor. The less the colors to be checked, the faster the operation of the sensor. The numerical value set here refers to the number of rows (starting with row 0) in the **TEACH TABLE** ( $\rightarrow$  2.4 Tab TEACH TABLE).

| DIGITAL OUTMODE | DIRECT HI | • |
|-----------------|-----------|---|
|                 |           |   |

#### DIGITAL OUTMODE:

This group of buttons offers the method of how to control the 2 digital outputs.

#### OFF:

No digital signal is output. All the corresponding function fields are hidden.

#### DIRECT:

In this mode the maximum number of colors to be taught is 2.

If in this row-by-row comparison the current color values correspond with the teach-in parameters entered in the TEACH TABLE, this color in the TEACH TABLE is displayed as a color number (C-No.) and is sent **direct** to the digital outputs (OUT0 and OUT1).

#### DIRECT HI:

If **DIRECT HI** is activated, the respective digital output is set to HIGH. If the current color does not correspond with any of the teach-in colors, all digital outputs are set to LOW.

#### DIRECT LO:

If **DIRECT LO** is activated, the specially digital output is set to LOW, while the other ones are set to HIGH. If the current color does not correspond with any of the teach-in colors, all digital outputs are set to HIGH.

#### **BINARY HI:**

If in the row-by-row comparison the current color values correspond with the teach-parameters entered in the color table, this "hit" in the color table is displayed as a color number (C-No.) and is provided at the digital outputs (OUT0 and OUT1) as a **bit pattern**.

A maximum of 3 colors can be taught.

#### BINARY LO:

Same function as **BINARY HI**, but the **bit pattern** is output inversely.

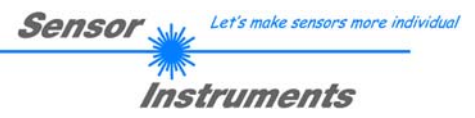

## 2.3 Graphical display elements

#### Tab XYZ:

Display of the current raw signals (tristimulus values) **X**, **Y**, **Z** of the 3-fold receiver.

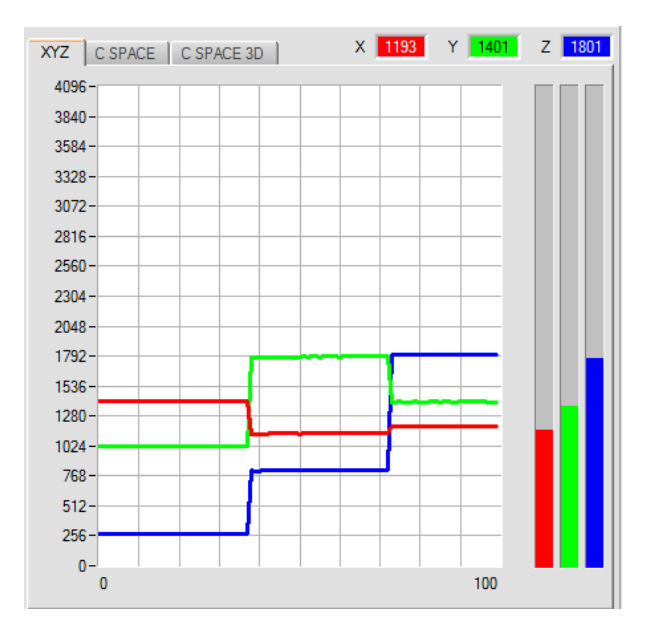

#### Tab C SPACE:

Line graph display of the color coordinates of the color space selected under **C SPACE**.

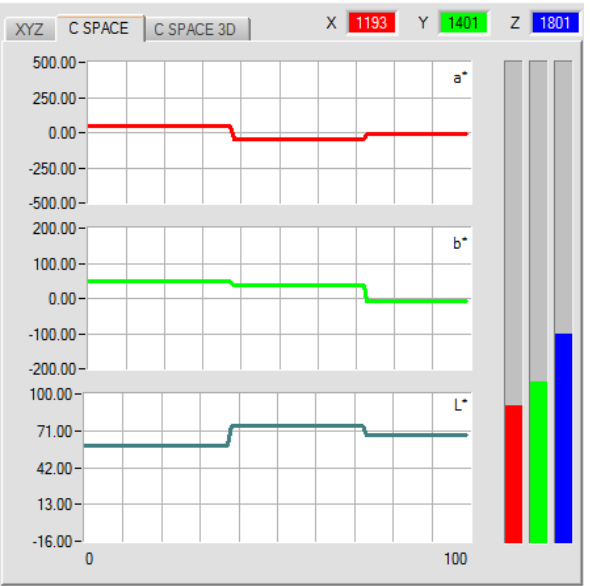

#### Tab C SPACE 3D:

Display of the taught color coordinates and of the current color position. For improved representation the color sphere in space is shown from three sides.

A double click with the left mouse button grays out all circles. Only the circle of detected color is displayed in color.

With a single click you return to normal view.

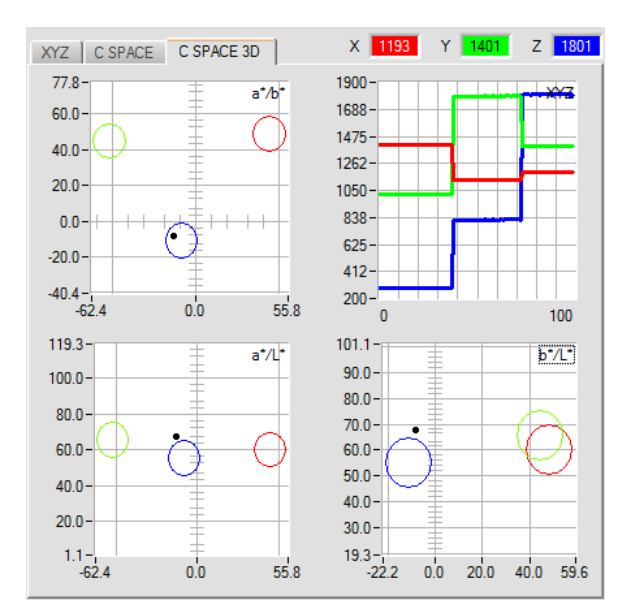

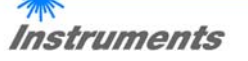

| a*<br>-12.98 | -17.22 | C*<br>35.17 | x<br>0.2645 |
|--------------|--------|-------------|-------------|
| b*           | v*     | h*          | у           |
| -8.18        | -15.34 | 14.43       | 0.3029      |
| L*           | L*     | L*          | Y           |
| 67.63        | 54.01  | 32.31       | 0.2007      |

These numerical value displays show the color coordinates and brightness values that are calculated from the tristimulus values **X**, **Y**, **Z**.

Calculation is performed as described in C SPACE.

delta x delta u delta a\* 0.0004 0.10 0.01 delta y delta b\* delta v\* 0.0097 0.15 0.08 delta Y delta L\* delta L\* 0.0007 0.05 0.06

These numeric value displays show the deviations of the individual color coordinates and of the brightness value of the current surface from the "color hit" (C-No:) in the teach table.

The values are calculated on the PC user interface and not in the sensor, and are only shown in these displays.

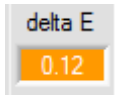

#### delta E:

This display shows the color distance from a color hit.

Calculation is performed as described in **C SPACE**.

In **FIRST HIT** evaluation mode **delta E** is equal to the distance from a color hit. If there was no color hit, **delta E** is calculated in relation to the last valid color in the color table (depending on **MAXCOL-No**.)

In **BEST HIT** evaluation mode **delta E** also is equal to the distance from a color hit. However, if there was no color hit, **delta E** has the value -1.00.

This also applies if the current intensity (X+Y+Z)/3 falls below the INTLIM parameter.

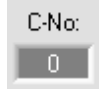

#### C-No.:

This numerical value output field shows the currently detected color number according to the entry in the **TEACH TABLE**. The currently detected color number is sent to the digital outputs OUT0 and OUT1 as a corresponding bit pattern.

A value of 255 means that none of the taught colors was detected.

A double-click on the display will open a larger display window.

| IN0 |  |
|-----|--|
| ۲   |  |

#### INO:

This LED display visualises the status of input IN0. If 0 V is applied at the input, the LED is black. If 24 V is applied at the input, the LED is green. This display only is visible if the input is used.

#### TEMP 27

**TEMP:** This display shows the temperature in the sensor housing. The display does **NOT** show degrees Celsius or Fahrenheit.

Please note: The above-mentioned output fields are only updated when data transfer between PC and sensor is active (GO button pressed).

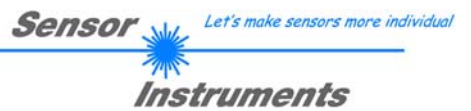

## 2.4 Tab TEACH

When the **GO** button is pressed, data transfer from the sensor to the PC is started. The tristimulus values **X**, **Y**, **Z** and the calculated color coordinates and brightness values are shown in the displays and in the graphic windows.

| REC     CALIB     GEN     SCOPE       CONNECT     PARA1     TEACH | a XYZ C SPACE C SPACE 3D             | X 3651 Y 2235 Z 948                     |
|-------------------------------------------------------------------|--------------------------------------|-----------------------------------------|
| MAXCOL-No. 3                                                      | 2.60 101.3 - a*/b*                   | 3700-<br>3350-<br>XYZ                   |
| INTLIM 1                                                          | 0.64 60.0-                           | 3000                                    |
| EVALUATION MODE BEST HIT                                          | 8.79 20.0-                           | 2300                                    |
| EXTEACH OFF TRGGER CONT                                           |                                      | 1950 -                                  |
| a' 20' 21' DetaE                                                  | .18 -20.0 -                          | 1250 -                                  |
| 0 72.60 40.64 78.79 10.00<br>1 -56.24 58.37 90.78 10.00 de        | tab <sup>•</sup> -67.2 0.0 50.0 83.8 | 900-0 100                               |
| 2 -30.98 -6.88 78.75 10.00                                        | If 160.3 - a*/L*                     | 128.4-<br>120.0-<br>b*/L*               |
| TEACH MEAN TEACH REC RESET                                        | 0.01 120.0-                          | 100.0-                                  |
| de                                                                | lta E 100.0-                         |                                         |
|                                                                   | 60.0-                                | 80.0-                                   |
| c                                                                 | -No: 40.0-                           | 60.0-                                   |
|                                                                   | 9.2-<br>-67.2 0.0 50.0 83.8          | 41.1-41.1-41.1-41.1-41.1-41.1-41.1-41.1 |
| EE     GET     GO       FILE     GET     STOP                     | COMMUNICATION PORT                   |                                         |

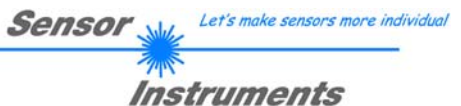

| REC<br>CON                 | REC CALIB GEN<br>CONNECT PARA1 |       | SCOP  | E      |  |  |
|----------------------------|--------------------------------|-------|-------|--------|--|--|
|                            | a*                             | b*    | L.    | deltaE |  |  |
| 0                          | -24.69                         | -7.42 | 53.10 | 10.00  |  |  |
| 1                          | -42.39                         | 42.04 | 61.80 | 10.00  |  |  |
| 2                          | 0.00                           | 0.00  | 0.00  | 0.00   |  |  |
| TEACH DATA TO No.: 2 Inc   |                                |       |       |        |  |  |
| TEACH MEAN TEACH REC RESET |                                |       |       |        |  |  |

#### TEACH:

Click on the **TEACH** tab to open a window where you can teach colors to the **TEACH TABLE**.

## Please note: The teach colors must be sent to the sensor by clicking on SEND.

The **TEACH TABLE** is organised in rows, i.e. the individual parameters for the teach colors are listed side by side in the respective row.

The sensor can work with up to 3 teach colors. The number of the respective teach color is shown in the left column of the table. Only rows with a green number are used for evaluation by the

sensor. The number of rows to be used is defined with MAXCOL-No..

After a click on **TEACH DATA TO** the currently displayed color coordinates and the brightness value are written to the row in the **TEACH TABLE** that is selected under **No.**:. A color tolerance **(delta E)** also is defined. If necessary, the tolerances and the teach values can be changed by double-clicking on the respective field with the left mouse button (or by pressing F2) and then entering a numerical value with the PC keyboard.

If **Inc:** is activated and you click on the **TEACH DATA TO** button, the input field **No.:** will be automatically incremented (increased) by 1, i.e. the next row in the **TEACH TABLE** will be selected.

A click on **RESET TABLE** resets the **TEACH TABLE** (RESET value = 0).

×

|   | a*     | b*    | Ľ     | deltaE |
|---|--------|-------|-------|--------|
| 0 | -24.69 | -7.42 | 53.10 | 12.00  |
| 1 | -42.39 | 42.04 | 61.80 | 12.00  |
| 2 | 0.00   | 0.00  | 0.00  | 0.00   |

Increment selection with

OK

Help

VALUE!

12

Insert a cell value!

Set selection to

Reset selection

Teach tolerance off

Teach tolerance on

It is possible to edit several cells at the same time. For this purpose the cells that should be changed must be selected.

Right-click with the mouse to open a pop-up menu.

Use **Set selection to** if you wish to fill several cells in the **TEACH TABLE** with a certain value.

Use **Increment selection with** if you wish to enter increasing tolerance values.

The upper left cell is the starting value.

Starting from this cell the following cells will be increased by the value that is entered in the pop-up menu.

Use Reset selection to set the selected cells to 0.

When **TEACH DATA TO** is used the software suggests tolerance values and writes these values to the **deltaE** column. This function can be switched on and off with **Teach tolerance off** and **Teach tolerance on**.

A click on **Help** will open a pop-up window that provides explanations of the individual functions.

| REC CALIB GEN SCOPE         | [              |            |                 |        |       | 1.1  | CLOSE |
|-----------------------------|----------------|------------|-----------------|--------|-------|------|-------|
| CONNECT PARA1 TEACH         | CARTURE        |            | a*              | b*     | Ľ.    | 늰    | CLUSE |
|                             | CAPTORE        | 1          | 72.54           | 40.71  | 78.80 | - 1  |       |
| MAXCOL-No. 3                |                | 2          | 72.54           | 40.83  | 78.80 | - 11 |       |
|                             | UNDO           | 3          | 72.42           | 40.71  | 78.80 | - 11 |       |
| INTLIM 1                    |                | 4          | 72.45           | 40.71  | 78.80 |      |       |
|                             |                | 5          | 72.54           | 40.53  | 78.77 | -    |       |
|                             | RESET TABLE    | 6          | 72.51           | 40.64  | 78.79 | -    |       |
| EXTEACH OFF TRIGGER CONT    |                | 7          | 72.36           | 40.58  | 78.80 | - 1  |       |
|                             | COUNTER 14     | 8          | 72.45           | 40.66  | 78.80 | - 1  |       |
| at bt lt deltaE             |                | 9          | 72.08           | 40.65  | 78.84 | 4    |       |
|                             |                | 10         | 72.27           | 40.54  | 78.80 | -    |       |
|                             |                | 11         | 72.48           | 40.81  | 78.79 | -    |       |
| 2 20.00 6.00 70.75 10.00    | TEACH TO TABLE | 12         | 72.42           | 40.58  | 78.80 | - 1  |       |
| 2 -30.36 -0.66 1/6.75 10.00 | L              | 13         | 72.60           | 40.64  | 78.79 | -    |       |
| TEACH DATA TO No.: 1 Inc    |                | 14         | 72.45           | 40.66  | 78.80 | - 1  |       |
|                             | $\sim$         | 15         | 0.00            | 0.00   | 0.00  | - 1  |       |
| TEACH MEAN TEACH REC RESET  |                | 16         | 0.00            | 0.00   | 0.00  | -    |       |
|                             |                | 17         | 0.00            | 0.00   | 0.00  | - 1  |       |
|                             |                | 18         | 0.00            | 0.00   | 0.00  | - 1  |       |
|                             |                | 19         | 0.00            | 0.00   | 0.00  | -    |       |
|                             |                | 20         | 0.00            | 0.00   | 0.00  |      |       |
|                             |                | 21         | 0.00            | 0.00   | 0.00  | T    |       |
| 1                           |                |            | a               | b*     | Ľ     |      |       |
| RAM SEND GO                 |                | MEAN       | 72.44           | 40.66  | 78.80 |      |       |
| FILE GET STOP               |                | delta E of | f captured tabl | e data | 0.36  |      |       |

Sensor

Let's make sensors more individual

Instruments

The following panel will be displayed after a click on **TEACH MEAN VAL**.

After a click on **GO**, data are automatically obtained from the sensor and displayed.

A click on the **CAPTURE** button enters a parameter frame in the table.

The **COUNTER** display field shown how many frames have already been recorded.

The last frames that were entered in the table can be deleted again by pressing UNDO.

**RESET TABLE** sets the whole table back to 0.

After every activation of **CAPTURE**, **UNDO**, or **RESET TABLE**, the mean values for the individual parameters are calculated automatically and are displayed in the mean value table.

Furthermore, a maximum color tolerance delta E is formed with respect to the mean values.

When the **TEACH TO TABLE** button is pressed, the respective mean values are taught to the row in the **TEACH TABLE** that is selected under **No.**:

A click on the CLOSE button will take you back to the main panel.

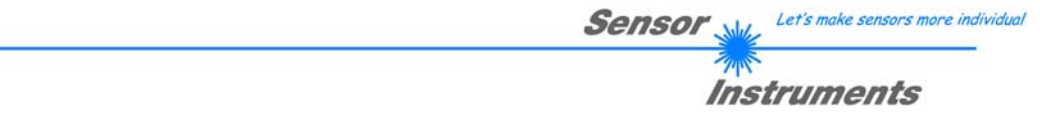

A click on the button **TEACH REC VAL** (teach recorded values) opens a panel which, after a click on the **START** button, starts to record data and display them in the three graphs. This function is useful if the material to be detected cannot be directly placed in front of the sensor, for example because it is transported on a conveyor belt that cannot be stopped or cannot be exactly stopped at the position required for teaching. After some time, area centres will become apparent that can be assumed to be the objects to be taught. The screenshot below shows 3 of these positions.

After a click on **STOP** the cursor can then be positioned on such an area centre in any of the graphs. The cursor will be automatically positioned in the other two graphs.

With **TEACH TO TABLE** the current cursor position can then be transferred to the **TEACH TABLE**. Teaching will be performed to the row that is set under **No.**:.

**RESET** can be used to reset the graphs and the counter. **CLOSE** takes you back to the main panel.

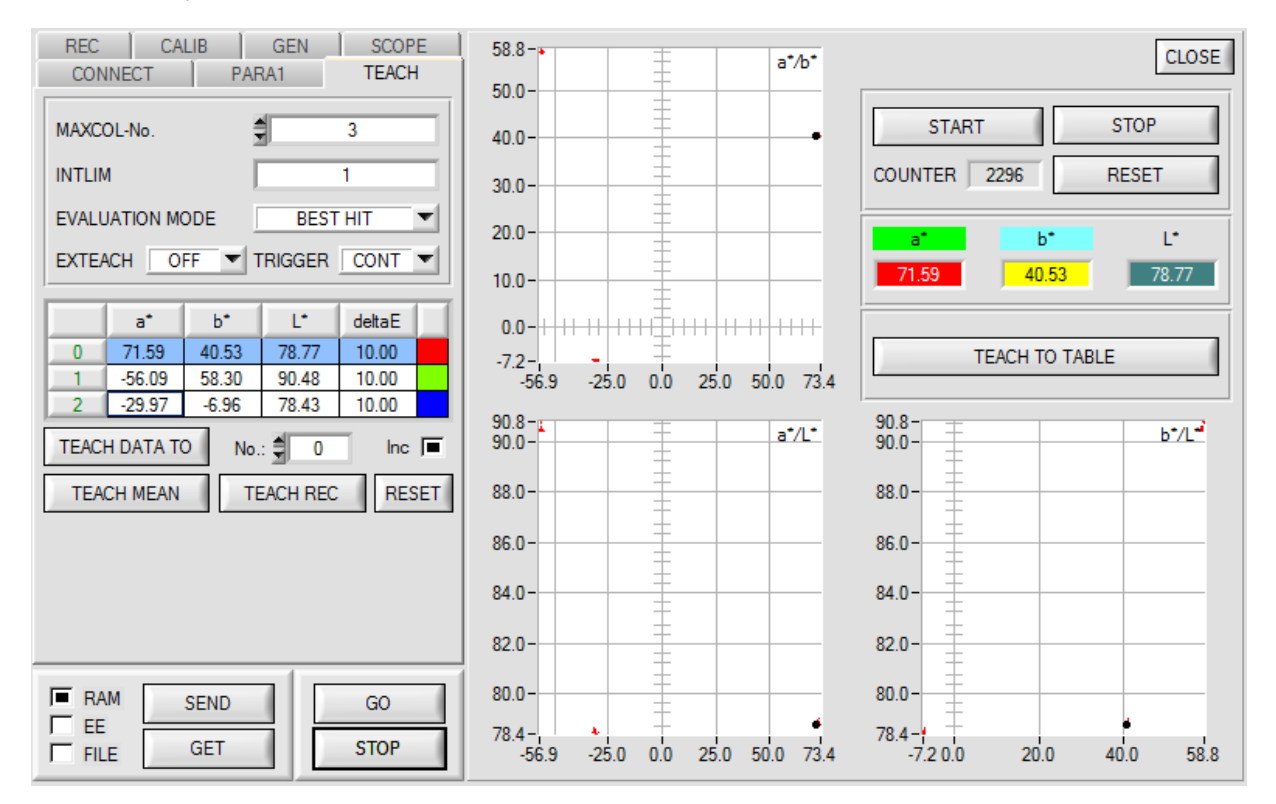

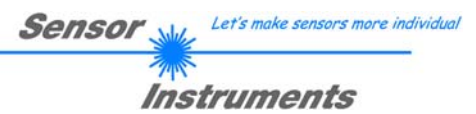

## 2.5 Tab GEN

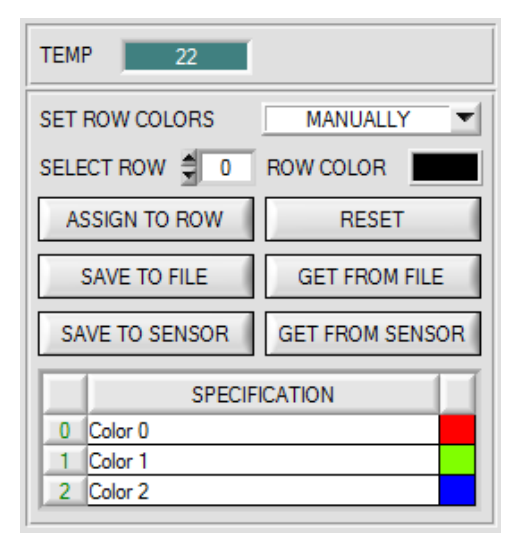

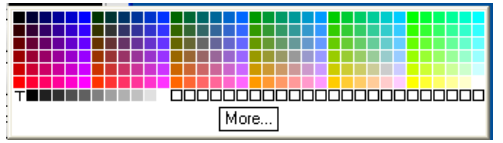

#### GEN:

A click on **GEN** opens a display of the current temperature value **TEMP** in the sensor housing.

The display is **NOT** in degrees Celsius or Fahrenheit.

In the GEN tab you also can manually select the row colors in which the individual tolerance circles are displayed, or let the system set these colors automatically based on the colors detected by the system.

Furthermore, designations for the individual rows can be entered in the **SPECIFICATION** table. These designations are saved on the PC's hard disk and can be loaded again, if necessary.

If **SET ROW COLOR** is set to **MANUALLY**, the row color that should be changed must be set under **SELECT ROW**.

A click on the colored area of **SELECT COLOR** opens a color palette where the desired color can be selected.

After a click on the **SET** button, the color will be displayed in the 6th column and the selected row of the **TEACH TABLE**.

If **SET ROW COLOR** is set to **AUTOMATICALLY**, the system will automatically calculate the corresponding row color, display the color in a color display beside the graph and, after a click on **TEACH DATA TO**, automatically insert it in the corresponding row.

The **SAVE TO FILE** and **GET FROM FILE** functions allow you to save specified row color arrays and the **SPECIFICATION** table on the hard disk, or to load previously saved arrays.

**SAVE TO SENSOR** and **GET FROM SENSOR** writes these to the sensor or read these from the sensor.

A click on **RESET** resets the colors to a default value.

When the software is started again, the **ROW COLOR** table and the **SPECIFICATION** table that were active when the software was closed are automatically loaded again.

## 2.6 Tab REC

The SPECTRO3-MSM-ANA-Scope software includes a data recorder that makes it possible to save the data acquired and calculated by the sensor with a time stamp. The recorded file is saved to the hard disk of the PC and can then be evaluated with a spreadsheet program.

The following steps describe how data frames are recorded with the recorder:

#### Step 1:

When the **REC** button is pressed, the following window will be displayed:

When the **SHOW GRAPH** button is pressed, a panel will be displayed that allows the user to monitor the different signals.

The individual signals can be activated from the SIGNAL drop-down menu.

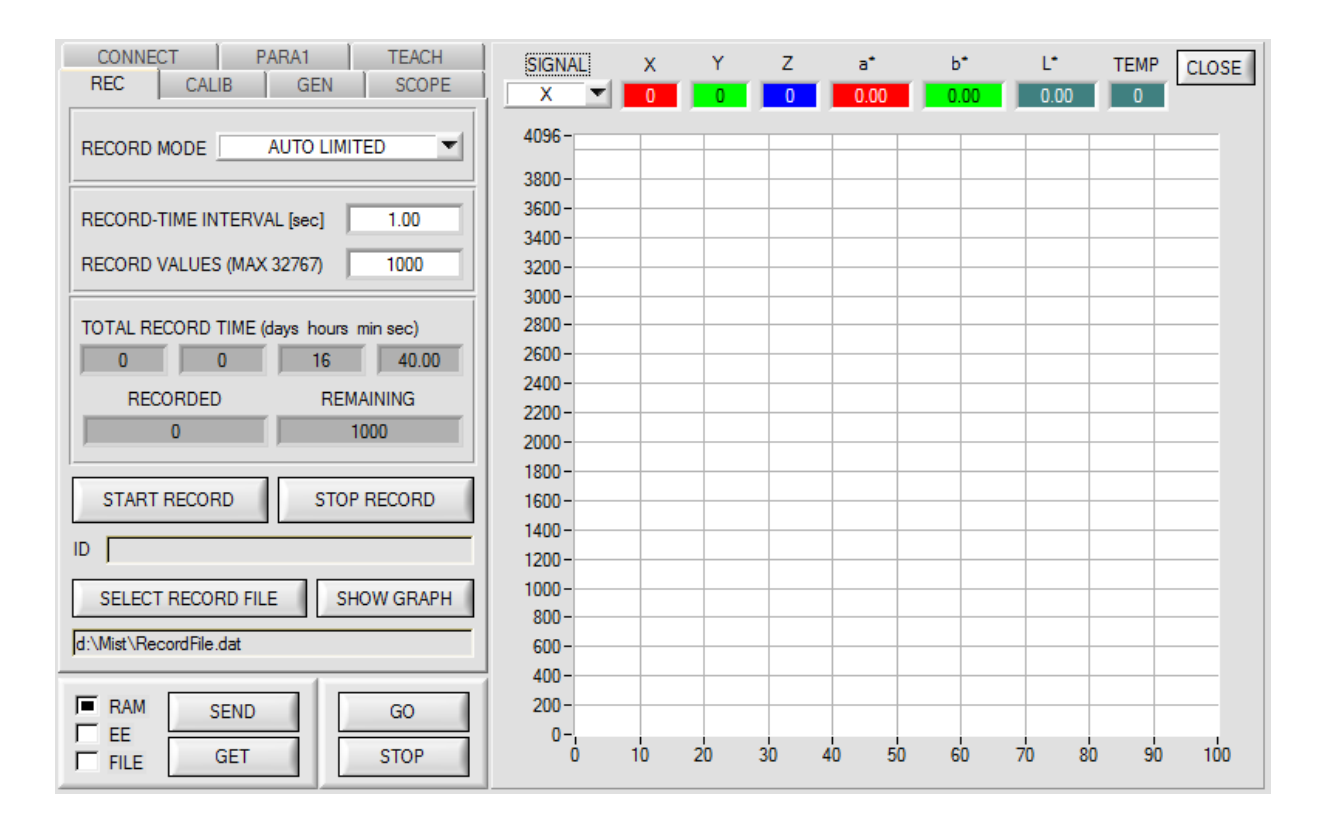

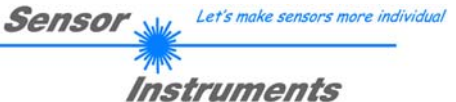

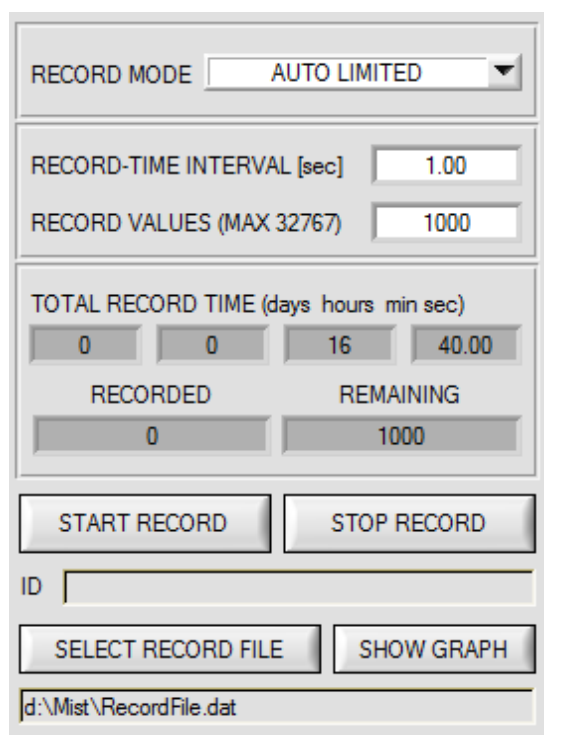

#### Step 2:

If you want to automatically record several data frames, please select **AUTO LIMITED** under **RECORD MORE**. Enter a time interval for recording under **RECORD-TIME INTERVAL [sec]**, in this example: 1, i.e. a new value is called from the sensor every second). Then enter the maximum number of values you wish to record in the **RECORD VALUES [MAX 32767]** field. Please note: Recording can also be stopped earlier by clicking **STOP RECORD**, the data recorded so far will not be lost.

The **TOTAL RECORD TIME** field indicates how long recording will take (in days, hours, minutes, and seconds) if all data are recorded.

#### Step 3:

By pressing the button **SELECT RECORD FILE** a file can be selected in which the data frame will be stored. If you select an already existing file name, you will be asked whether you want to overwrite the existing file or not.

Step 4: Pressing the START RECORD button starts automatic data

recording.

The recorder starts to record data, and the button **START RECORD** is red to indicate that recording is active. The respective data frames are shown in the display windows.

In the two display fields **RECORDED** and **REMAINING** you can check how many data frames have been recorded, and how many frames remain to be recorded.

#### Please note:

During recording the two input fields RECORD-TIME INTERVAL and VALUES TO BE RECORDED are inactive.

#### Step 5:

When as many data frames as set under **RECORD VALUES** [MAX 32767] have been recorded, or when the **STOP AUTO RECORD** button is pressed, a pop-up window will appear which confirms that the file is stored.

If you want to record an unlimited number of data, select the **AUTO UNLIMITED** function under **RECORD MORE**. Then select the desired recording interval and press **START RECORD**.

If you want to record data "manually", select the **MANUAL RECORDING** function under **RECORD MORE**. You can start reading data from the sensor by pressing the **GO** button. These data are visualised in the display window. Pressing the **CAPTURE DATA FRAME** button saves a data frame in the file that was selected under **SELECT RECORD FILE**. The **RECORDED** field shows the sum of the frames already recorded.

If AUTO TRIGGERED is selected under RECORD MORE, and TRIGGER = EXT1, EXT2, or TRANS is selected, the sensor will automatically send a data frame after each drop of the trigger when START RECORD is pressed. This data frame is captured and recorded by the recorder.

Pressing the STOP RECORD button terminates the automatic sending function of the sensor again.

#### Please note:

When you press START RECORD, the file that is selected under SELECT RECORD FILE will be deleted. With RECORD FRAME MANUALLY, the file will be created if it does not already exist. If the file already exists, the data are added to the existing file.

### 2.7 Tab CALIB

#### 2.7.1 Calibration

The sensors are factory-calibrated. If the CALIB parameter is set to FCAL (Factory CALibration), the sensor operates with this factory calibration.

As an alternative the user can himself calibrate the sensor to different surfaces (User CALibration). If CALIB=UCAL is selected, the sensor operates with the calibration made by the user.

Calibration is performed by using different surfaces with known color coordinates and brightness values. A ColorChecker<sup>™</sup> table is available as an alternative. This table has 24 color fields according to the CIE STANDARD.

A click on CALIB will open the following window:

| CONNECT PARA1 TEACH                                                          | CALIB REF CALIB DATA SENSOR DA                              | ATA                          | Scroll all CLOSE |
|------------------------------------------------------------------------------|-------------------------------------------------------------|------------------------------|------------------|
| REC CALIB GEN SCOPE                                                          | REFERENCE SETVALUE                                          | ACTUAL XYZ VALUE OF F        | REF RAW X        |
| PARA                                                                         | L* a* b*                                                    | X SI Y SI                    | Z SI 3651        |
| Make sure that you have adjusted the sensor with<br>proper parameter values. | 0.0000 0.0000 0.0000                                        | 0 0                          | 0 RAW Y          |
|                                                                              | CALCULATED XYZ OF REF                                       | Xn Yn Zn                     | 2236             |
| REFERENCE 🖻 🛱 🕐                                                              | X Y Z                                                       | Xn 95,05 Yn 100              | Zn 108,9         |
| C SPACE OF REF SETVALUE                                                      | 0.0000 0.0000 0.0000                                        | 4096 4096                    | 4096             |
| ASSIGN ACTUAL XYZ VALUE OF REF                                               | ? PARA ? REFERENCE ? SETVAL                                 | JE ? ACTUAL VALUE            | ? FINISH         |
| SETVALUE TABLE                                                               | Make sure that you have adju proper parameter values.       | isted the sensor with        | h                |
| C SPACE L*a*b*  ROWS 1                                                       | Recommended is for:<br>PMODE=DOUBLE (be aware that you have | e set proper power parameter | sets)            |
| ACTUAL XYZ VALUE TABLE 🛛 😂 🔲 Ů                                               | LED MODE = AC                                               |                              |                  |
| ASSIGN TO ROW No.:                                                           |                                                             |                              |                  |
| CALC CF SEND CF GET CF                                                       |                                                             |                              |                  |
| RAM     SEND     GO       EE     GET     STOP                                |                                                             |                              |                  |

|                                |            |         |        | Sensol | Let       | 's make senso | rs more individu |
|--------------------------------|------------|---------|--------|--------|-----------|---------------|------------------|
|                                |            |         |        |        | Instru    | ument         | 5                |
| REFERENCE 🕞 🖬 🖒                | REFERENCE  | SETVALU | JE     |        | ACTUAL XY | Z VALUE C     | OF REF           |
| POWER (pm) 650                 | Ľ          | a*      | b*     |        | X SI      | Y SI          | Z SI             |
| GAIN AMP6 INTEGRAL 1           | 0.0000     | 0.0000  | 0.0000 |        | 0         | 0             | 0                |
|                                | CALCULATED | XYZ OF  | REF    |        | Xn Yn Zn  |               |                  |
| C SPACE OF REF SETVALUE        | X          | Y       | Z      |        | Xn 95,05  | Yn 100        | Zn 108,9         |
| ASSIGN ACTUAL XYZ VALUE OF REF | 0.0000     | 0.0000  | 0.0000 |        | 4096      | 4096          | 4096             |

Please perform the following steps in sequence:

- Place a white reference surface before the sensor.
- Click on GO to start data exchange between sensor and PC software.
- The color coordinates and the brightness value of the reference surface must be known and must be entered in the **REFERENCE SETVALUE** table. The corresponding tristimulus values **X**, **Y**, **Z** are calculated automatically and are written to the **CALCULATED XYZ OF REF** table.
- It is important to select the correct color space C SPACE OF REF SETVALUE.

٠

b\*

14.3900

17.1400

-22.0600

21.4600

-25.2900

1.1700

58.2300

-43.1600

14.7500

-23.3800

58.6100

66.5800

- **POWER, GAIN,** and **INTEGRAL** must be set such that the highest signal of **RAW X, Y, Z** is approx. 3000 digits.
- With ASSIGN ACTUAL XYZ VALUE OF REF the tristimulus values RAW X, Y, Z acquired by the sensor are written to the ACTUAL XYZ VALUE OF REF table, and the tristimulus values Xn, Yn, Zn of a completely matt white body are calculated automatically.
- Xn, Yn, Zn are needed for calculating the color coordinates and the brightness value in almost all color spaces.

Use the file and disk symbol if you want to write the REFERENCE settings to a file or read them from a file. A click on the reset symbol will reset the tables.

| SETVALUE TABLE   | 🖻 🖬 🖰 |    |
|------------------|-------|----|
| C SPACE L*a*b* ▼ | ROWS  | 24 |

a\*

12.0900

13.2200

0.3800

-16.5200

12.8400

-30.7100

27.5400

17.9500

43.0000

25.7400

-28.1700

12.4500

SETVALUE TABLE

L\*

38.0800

66.3800

51.0600

43.3000

56.3600

71.6000

61.7000

41.2200

51.5700

30.7700

72.5800

71.6000

1

3

4

5

6 7

8

9 10

11

12

Several different surfaces are needed for sensor calibration.

The number of surfaces must be entered in ROWS.

The color coordinates and brightness values must be known.

These must be entered in the **SETVALUE TABLE**.

The corresponding color space must be selected under C SPACE.

Use the file and disk symbol if you want to write the **SETVALUE** settings to a file or read them from a file. A click on the reset symbol will reset the tables.

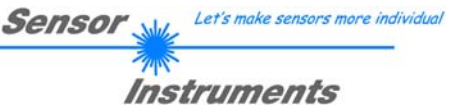

| ACTUAL XYZ VALUE TAB | LE | 🖻 🖬 🕒 |
|----------------------|----|-------|
| ASSIGN TO ROW No.:   | 1  | Inc 🔳 |

Y

Z

ACTUAL XYZ VALUE TABLE

Х

Now the surfaces corresponding with the **SETVALUES** must be placed before the sensor.

With **ASSIGN TO ROW** the tristimulus values **RAW X**, **Y**, **Z** that are currently determined by the sensor are written to the row in the **ACTUAL XYZ VALUE TABLE** that is selected under **No.:**.

Use the file and disk symbol if you want to write the **ACTUAL XYZ VALUE TABLE** to a file or read it from a file. A click on the reset symbol will reset the tables.

| SEND CF | GET CF  |
|---------|---------|
|         | SEND CF |

With a click on the **CALC CF** button the corresponding calibration factors that are determined from the tables **SETVALUE TABLE** and **ACTUAL XYZ VALUE TABLE** are calculated.

**SEND CF** saves the **ACTUAL XYZ VALUE TABLE** and the calculated calibration factors in the sensor's EEPROM.

A click on **GET CF** will display the tables saved in the sensor and the reference parameters in the **SENSOR DATA** tab.

With **CALIB=UCAL WB** or **FCAL WB** white light balancing can be performed through input IN0. For this purpose the reference surface used for calibration must be placed before the sensor, and input IN0 must then be activated. The calculated white light calibration factors are displayed in the **CALIB FACTORS OF WHITE BALANCE** table in the **SENSOR DATA** tab.

To get the white light calibration factors for CALIB=UCAL WB, press GET CF in the CALIB tab.

To get the white light calibration factors for **CALIB=FCAL WB**, double-click with the right mouse button on the frame in which **GET CF** is contained, and enter GETCF as password.

### 2.7.2 Offset calibration

To avoid an increase of the electronic offset when using the integral function (**INTEGRAL** parameter), this offset can be eliminated by way of offset calibration or zero-point calibration. The corresponding tab is password-protected to prevent inadvertent incorrect settings.

| REFERENCE      | <b>戸田</b> の                         |
|----------------|-------------------------------------|
| POWER (pm)     | e.g. here:<br>Double-click with the |
| GAIN AMP6      | right mouse button                  |
| PASSWORD PANEL |                                     |
| ENTER PASSWORD |                                     |
| ENTER PASSWORD | *****                               |

Offset calibration can be accessed by double-clicking with the right mouse button exactly at any frame in the **CALIB** tab.

You will then be prompted to enter a password. The password is: mellon

Make sure that the Receiver of the sensor is covered! Push CALCULATE OFFSET to detect the offset. Push SEND OFFSET to update the sensor.

| OFFSET X [Default 3100] | 3077  |  |  |  |  |  |
|-------------------------|-------|--|--|--|--|--|
| OFFSET Y [Default 3100] | 3078  |  |  |  |  |  |
| OFFSET Z [Default 3100] | 3085  |  |  |  |  |  |
| CALCULATE O             | FFSET |  |  |  |  |  |
| SEND OFFSET             |       |  |  |  |  |  |
| GET OFFSET              |       |  |  |  |  |  |
|                         |       |  |  |  |  |  |
|                         |       |  |  |  |  |  |
| CLOSE                   |       |  |  |  |  |  |

Now please follow the instructions provided in the tab.

#### ATTENTION!

It is extremely important for offset calibration that the receiver is not exposed to any extraneous light. Please make sure that you cover the receiver of the sensor e.g. witch a black cloth that is impervious to light.

## This is absolutely necessary for proper offset calculation.

Now press **CALCULATE OFFSET**. The offset values for red, green, and blue should be approximately 3080 plus/minus 40.

The offset values can then be sent to the sensor by pressing **SEND OFFSET**.

**GET OFFSET** can be used to check whether the data have been sent.

The SCOPE tab visualises an oscilloscope.

Depending on **TRIG MODE**, the display shows the **XYZ** signals, the color space, the output analog signal (depending on the **ANA OUT** settings), and the status of the digital outputs.

A click on **GET CYCLE TIME** displays the current sensor scan frequency in **[Hz]** and **[ms]**. The current scan frequency must be determined for the correct calculation of **deltaX[ms]**. For determining the correct scan frequency please give the sensor a time of 8 seconds before you click on **GET CYCLE TIME**.

In TRIG MODE = SINGLE SHOT a data frame is recorded and displayed in the graph when you click on SCAN.

In **TRIG MODE = FALLING EDGE** and **RISING EDGE** triggered recording can be started by clicking on **SCAN**. A trigger start can be defined with **TRIGGER LEVEL**.

Triggering is performed either to Z or to the brightness value of the color space, depending on the signal that should be recorded. In the graph this is the blue line.

In **TRIG MODE = INTERN** C-No.0 recording starts automatically when C-No. 0 is detected. **TRIG MODE= EXTERN IN0** can be used to start recording externally through input IN0.

**SCAN-RATE** can be used to delay or accelerate recording. This corresponds with the TIMEBASE function known in oscilloscopes. **PRE TRIGGER VALUES** can be used to define how many values should still be displayed before the actual trigger start.

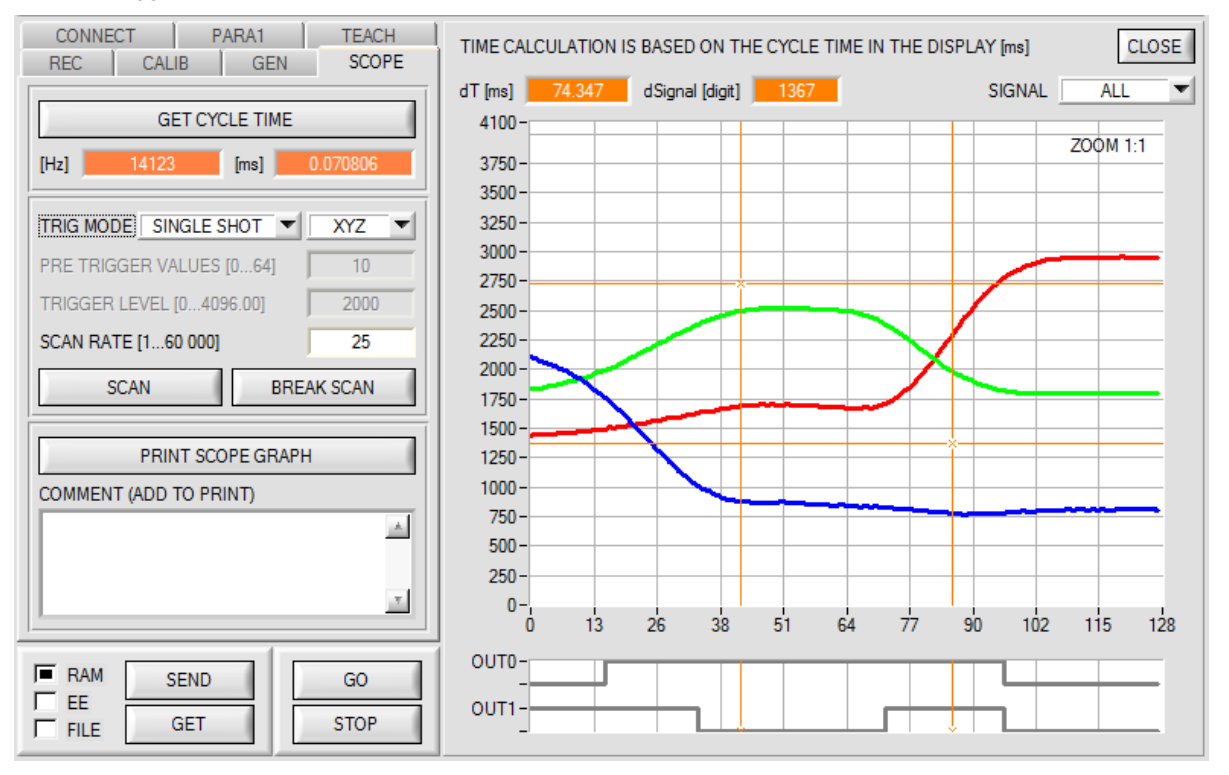

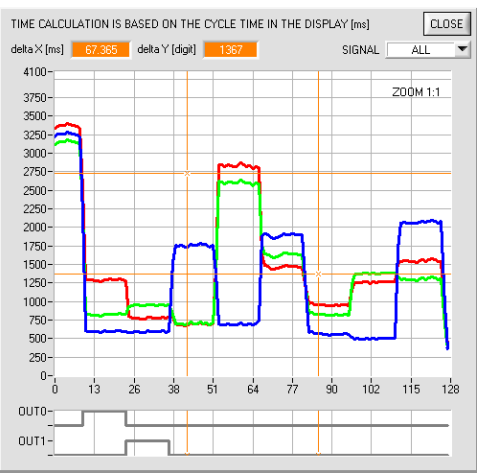

The zoom function in the graph can be activated by holding the control key (CTRL) and drawing a window with the mouse.

A click on **ZOOM 1:1** cancels the zoom function again.

The two orange cursors can be moved with the mouse. The two displays **deltaX[ms]** and **deltaY[digit]** will be updated. **deltaX[ms]** shows the time between the cursors in X direction.

**deltaY[digit]** shows the difference between the two cursors in digits or in Volt in Y direction.

SIGNAL can be used to display individual curves.

**PRINT SCOPE GRAPH** prints the current screen together with the text in the **COMMENT** text field.

Let's make sensors more individual

Instruments

Sensor V

### 3. Operation of the TEMPCOMP-Scope software

If a firmware update should go wrong and the temperature characteristics that are stored in the EEPROM should be lost, these characteristics must be created anew. For this purpose you will need a file with the corresponding data. This file can be obtained from your supplier.

To perform temperature compensation please start the corresponding **TEMPCOMP-Scope software** that is included on the supplied CD. Please make sure that you have a functioning sensor connection. It may be necessary to select the connection with **CONNECT**. Set the correct sensor under **SELECT SENSOR**, if this is not done automatically.

| TEMPCOMP-Scope V5.9.0                                                                                                    |                                                                                                    |
|----------------------------------------------------------------------------------------------------|----------------------------------------------------------------------------------------------------|
| SEL SENSOR Spectro3 MSM ANA V2.0 or higher                                                                                                    | NNECT COM PORT 3 SPECTRO3 MSM ANA V2.4.0 20/Mar/2015                                                                             |
| LOAD DATA FILE         GET EQUATION         SAVE EQUATION           X^4         X^3         X^2         X         t                                                                                                    | DATA     CH0     CH1     CH2     CH3     CH4     CH5     ALL       TRENDLINE CH0     CH1     CH2     CH3     CH4     CH5     ALL |
| 0.00000         -0.00142         0.0808         -0.1725         3059.7           0.00000         0.00035         -0.1700         8.4753         2817.8           0.00000         0.00035         -0.1700         8.4753         2817.8                                   | 4100-                                                                                                    |
| 0.00000 -0.00009 -0.0494 5.7606 2762.0<br>0.00000 0.00000 0.0000 0.0000 0.0                                                                                                    | 2000-                                                                                                    |
| 0.00000         0.00000         0.0000         0.0000         0.0000         0.0000         0.0000         0.0           0.00000         0.00000         0.00000         0.00000         0.0         0.0           RESET         CALCULATE CURVES         TEMP         0 | 0 - 0 10 20 30 40 50 60 70 80 90 100                                                                                             |
| SP CH0 3059 SP CH1 2817 SP CH2 2762                                                                                                    | CALCURVE CH0 CH1 CH2 CH3 CH4 CH5 ALL                                                                                             |
| SP CH3 0 SP CH4 0 SP CH5 0                                                                                                    | 1299-                                                                                                    |
| CALCULATE CALIBRATION CURVES                                                                                                    | 1200-                                                                                                    |
| SEND CF CURVE SAVING SUCCESS                                                                                                    | 1150-<br>1100-<br>1050-                                                                                                    |
|                                                                                                    | 984-<br>0 10 20 30 40 50 60 70 80 90 100                                                                                         |

- Step 1: Load the temperature compensation file that you have received from your supplier with **GET EQUATION** or **LOAD DATA FILE**.
- Step 2: Press **CALCULATE CURVES** to display the data in the graph.
- Step 3: Select the sensor-internal operating temperature (not in °C) that the sensor has at an ambient temperature of 20°, if this has not already been done automatically. The value should be included in the file designation.
- Step 4: Press CALCULATE CALIBRATION CURVES to calculate the mean straight line.
- Step 5: Pressing the **SEND CF** button saves the mean straight lines in the **EEPROM** of the sensor.
- Step 6: Temperature compensation is successfully finished if the **SUCCESS** status message is then displayed.

Comment! If you do not immediately have the temperature compensation file at hand, simply start the **TempComp-Scope software**. Establish a connection, if it is not already established, and simply press **SEND-CF**. The sensor then functions as before, but it is not temperature-compensated.

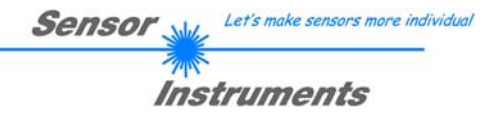

## 4. External triggering of the SPECTRO-3-MSM-ANA color sensor

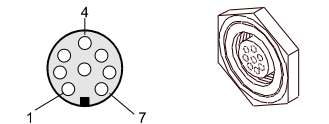

External triggering is performed through pin no. 3 (grn) at the 8-pole socket of the SPECTRO-3-MSM-ANA/PLC connection.

## TRIGGER CONT CONT EXT1 EXT2 TRANS

#### TRIGGER:

First the external trigger mode must be set at the color sensor. For this purpose option **EXT1, EXT2**, or **TRANS** must be selected in the **TRIGGER** selection field.

#### PLEASE NOTE:

The new setting is only activated at the sensor after a click on the SEND button!

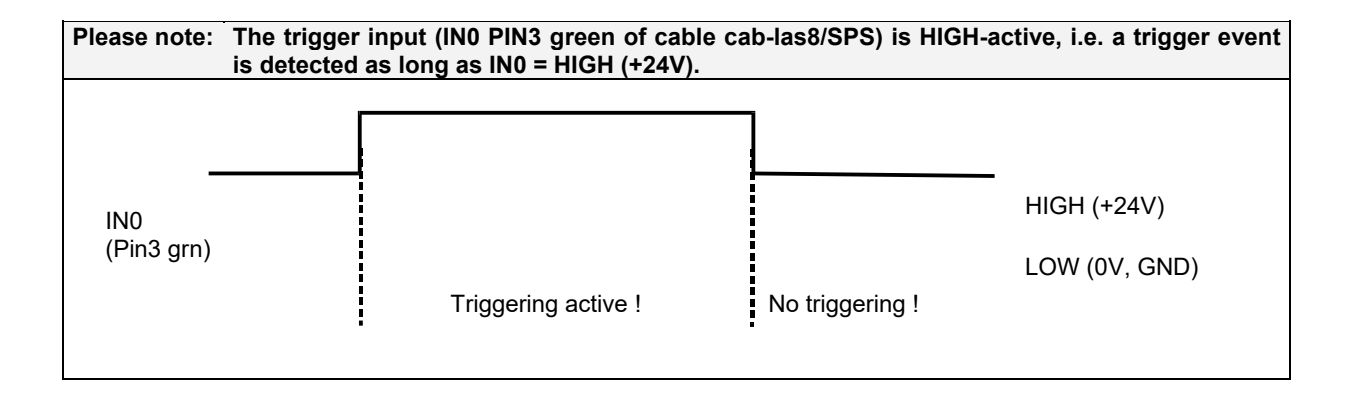

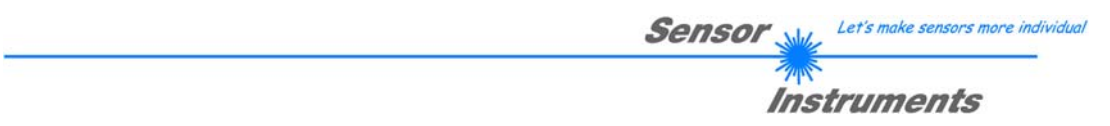

# 5. Connector assignment of the SPECTRO-3-MSM-ANA color sensor

Connection of SPECTRO-3-MSM-ANA to PC:

| 4-р      | ole fem. M5 connector (type Bin<br>SPECTRO-3-MSM-ANA/PC-RS | der 707)<br>232 |              |  |
|----------|------------------------------------------------------------|-----------------|--------------|--|
| Pin-No.: |                                                            |                 | Assignment:  |  |
| 1        |                                                            |                 | +24VDC (+Ub) |  |
| 2        |                                                            |                 | 0V (GND)     |  |
| 3        |                                                            |                 | Rx0          |  |
| 4        |                                                            |                 | Tx0          |  |

#### Connection of SPECTRO-3-MSM-ANA to PLC:

| 8-pc     | ble female conn<br>SPECTRO-3 |                           |                        |           |
|----------|------------------------------|---------------------------|------------------------|-----------|
| Pin No.: | Color:                       | Assi                      | gnment:                |           |
| 1        | White                        | 0V                        | (GND)                  |           |
| 2        | Brown                        | +24VDC (                  | (± 10%) (+Ub)          |           |
| 3        | Green                        |                           | IN0                    |           |
| 4        | Yellow                       | OUT0 (Digital 0: typ. 0 … | 1V, Digital 1: typ. +l | Jb – 10%) |
| 5        | Grey                         | OUT1 (Digital 0: typ. 0 … | 1V, Digital 1: typ. +l | Jb – 10%) |
| 6        | Pink                         | OUT2 a*, u* or 0          | C* (Analog 0 +10V      | ()        |
| 7        | Blue                         | OUT3 b*, v* or h          | n* (Analog 0 +10V      | )         |
| 8        | Red                          | OUT4 L* (Ai               | nalog 0 +10V)          |           |

## 6. RS232 communication protocol

The sensors of the SPECTRO-3-MSM-ANA series operate with the following **parameters** that are sent to the sensor or read from the sensor in the stated sequence. Info! 1 bytes = 8bit 1 word = 2 byte 1 long = 2 word = 4 byte

Meaning Parameter Type POWER Para1: Transmitter intensity (0 ... 1000) Attention intensity in thousandth! word Para2: PMODE Word Power Mode: SINGLE, DOUBLE coded to (0,1) Para3: AVERAGE Signal averaging 1, 2, 4, 8, 16, 32, 64, 128, 256, 512, 1024, 2048, 4096, 8192, 16384 word or 32768 Para4: EVALUATION MODE Evaluation mode: FIRST HIT, BEST HIT coded to (0,1) word Para5: INTI IM Intensity limit (0 ... 4095) word Para6: MAXCOL-No. word Number of the colours (1,2,3) Function of the digital output: OFF, DIRECT HI, DIRECT LO, BINARY HI, BINARY Para7: DIGITAL OUTMODE word LO coded to (0,1,2,3,4) Para8: TRIGGER Trigger mode: CONT, EXT1, EXT2, TRANS coded to (0, 1, 2, 3) word External teach mode: OFF, ON, STAT1, DYN1 coded to (0,1,2,3) Para9: EXTEACH word Color Space: xyY, L\*a\*b\*, L\*u\*v\*, L\*C\*h\* coded to (0,1,2,3) C SPACE Para10: word Calibration Mode: OFF, FCAL, UCAL, FCAL WB, UCAL WB coded to (0,1,2,3,4) Para11: CALIB word Para12: LED MODE word Control for the internal light source DC, AC coded to (0,1) Amplification of the integrated receiver AMP1, AMP2, AMP3, AMP4, AMP5, AMP6, Para13: GAIN word AMP7, AMP8 coded to (1, 2, 3, 4, 5, 6, 7, 8) INTEGRAL Para14: word Signal integration (1...250) Function of the analogue outmode: OFF, X Y Z, COLOR SPACE, CS REF coded to ANALOG OUTMODE Para15: word (0, 1, 2, 3)ANA OUT Function of analogue out: CONT, IN0 L--->H coded to (0,1) Para16: word Para17: ANA ZOOM word Zoom factor at ANALOG OUTMODE = CS REF: x1, x2, x4, x8, x16, x32, x64, x128 Coded to (0,1,2,3,4,5,6,7) POWER DP1 Para18: word Transmitter intensity of Double Parameter Set 1 (0 ... 1000) Attention intensity in thousandth! Para19: GAIN DP1 word Amplification of the integrated receiver of Double Parameter Set 1 AMP1, AMP2, AMP3, AMP4, AMP5, AMP6, AMP7, AMP8 coded to (1, 2, 3, 4, 5, 6, 7, 8) Signal integration of Double Parameter Set1 (1...250) Para20: INTEGRAL DP1 word Para21: POWFR DP2 word Transmitter intensity of Double Parameter Set 2 (0 ... 1000) Attention intensity in thousandth! Para22: GAIN DP2 Amplification of the integrated receiver of Double Parameter Set 2 word AMP1, AMP2, AMP3, AMP4, AMP5, AMP6, AMP7, AMP8 coded to (1, 2, 3, 4, 5, 6, 7, 8) **INTEGRAL DP2** Para23: Signal integration of Double Parameter Set2 (1...250) word Para24: COR VAL X Correction Value for X multiplied by 128 word Correction Value for Y multiplied by 128 Para25: COR VAL Y word COR VAL Z Correction Value for Z multiplied by 128 Para<sub>26</sub> word 3'rd root of COR VAL X = Para27: COR VAL X 3'rd root (COR VAL X \* 128)^(1/3) \* 1024 word (COR VAL Y \* 128)^(1/3) \* 1024 3'rd root of COR VAL Y = Para28: COR VAL Y 3'rd root word Para29: COR VAL Z 3'rd root 3'rd root of COR VAL Z = (COR VAL Z \* 128)^(1/3) \* 1024 word

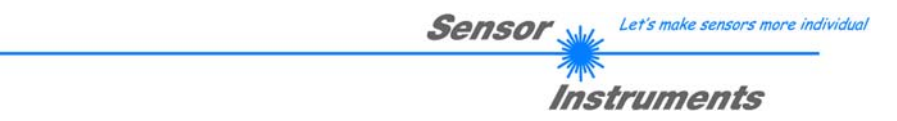

One row in the Teach Table determines a **TEACH VECTOR**.

The sensors of the SPECTRO-3-MSM-ANA series operate with 3 **TEACH VECTORS** that are sent to the sensor or read from the sensor in one block in the stated sequence.

Info! 1 bytes = 8bit 1 word = 2 byte

1 long = 2 word = 4 byte

| Т           | EACH VECTOR                | Туре | Meaning                                                    |
|-------------|----------------------------|------|------------------------------------------------------------|
| TeachVal1:  | Teach Table Row 0 Column 0 | long | x, a*, u* of row 0. Must be multiplied with 65536.         |
| TeachVal2:  | Teach Table Row 0 Column 1 | long | y, b*, v* of row 0. Must be multiplied with 65536.         |
| TeachVal3:  | Teach Table Row 0 Column 2 | long | Y, L*, L* of row 0. Must be multiplied with 65536.         |
| TeachVal4:  | Teach Table Row 0 Column 3 | long | Tolerance delta E of row 0. Must be multiplied with 65536. |
| TeachVal5:  | Free                       | word | Send 0 as dummy                                            |
| TeachVal6:  | Free                       | word | Send 0 as dummy                                            |
| TeachVal7:  | Free                       | word | Send 0 as dummy                                            |
| TeachVal8:  | Free                       | word | Send 0 as dummy                                            |
| TeachVal9:  | Free                       | word | Send 0 as dummy                                            |
| TeachVal10: | Free                       | word | Send 0 as dummy                                            |
| TeachVal11: | Free                       | word | Send 0 as dummy                                            |
| TeachVal11: | Free                       | word | Send 0 as dummy                                            |
| TeachVal12: | Teach Table Row 1 Column 0 | long | x, a*, u* of row 1. Must be multiplied with 65536.         |
| TeachVal13: | Teach Table Row 2 Column 1 | long | y, b*, v* of row 1. Must be multiplied with 65536.         |
| TeachVal14: | Teach Table Row 3 Column 2 | long | Y, L*, L* of row 1. Must be multiplied with 65536.         |
| TeachVal15: | Teach Table Row 4 Column 3 | long | Tolerance delta E of row 1. Must be multiplied with 65536. |
| TeachVal16: | Free                       | word | Send 0 as dummy                                            |
| TeachVal17: | Free                       | word | Send 0 as dummy                                            |
|             |                            |      |                                                            |
| TeachVal36  | Free                       | word | Send 0 as dummy                                            |

Upon request, the data acquired and processed by the sensor are sent by the sensor in the following sequence. Info! 1 bytes = 8bit 1 word = 2 byte 1 long = 2 word = 4 byte

| DAT       | A VALUE | Туре | Meaning                                                                                |
|-----------|---------|------|----------------------------------------------------------------------------------------|
| DatVal1:  | CSX     | long | Color Space X chromaticity coordinate (x or a* or u* or C*). Must be divided by 65536. |
| DatVal2:  | CSY     | long | Color Space Y chromaticity coordinate (y or b* or v* or h*). Must be divided by 65536. |
| DatVal3:  | CSI     | long | Color Space Lightness variable (Y or L* or L* or L*). Must be divided by 65536.        |
| DatVal4:  | REF CSX | long | Reference CSX when ANALOG OUTMODE = CS REF. Must be divided by 65536.                  |
| DatVal5:  | REF CSY | long | Reference CSY when ANALOG OUTMODE = CS REF. Must be divided by 65536.                  |
| DatVal6:  | REF CSI | long | Reference CSI when ANALOG OUTMODE = CS REF. Must be divided by 65536.                  |
| DatVal7:  | delta E | long | Color difference to a color hit. Must be divided by 65536.                             |
| DatVal8:  | Х       | word | Calibrated and temperature compensated tristimulus value of channel X                  |
| DatVal9:  | Y       | word | Calibrated and temperature compensated tristimulus value of channel Y                  |
| DatVal10: | Z       | word | Calibrated and temperature compensated tristimulus value of channel Z                  |
| DatVal11: | RAW X   | word | None Calibrated tristimulus value of channel X                                         |
| DatVal12: | RAW Y   | word | None Calibrated tristimulus value of channel Y                                         |
| DatVal13: | RAW Z   | word | None Calibrated tristimulus value of channel Z                                         |
| DatVal14: | C-No:   | word | Detected color                                                                         |
| DatVal15: | DIG IN  | word | DIG IN is 1 when input IN0 is HI                                                       |
| DatVal16: | TEMP    | word | Temperature in the sensor ( <b>not</b> in °C or °F)                                    |
| DatVal17: | DP SET  | word | Double Parameter Set                                                                   |

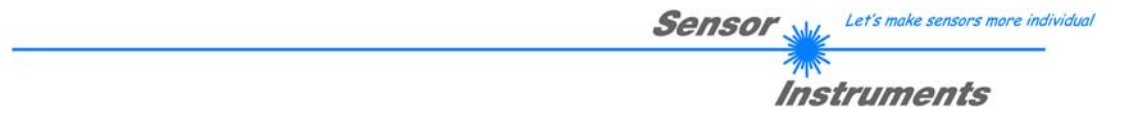

Digital serial communication is used for the exchange of data between the software running on the PC and the sensor.

For this purpose the control unit features an EIA-232 compatible interface that operates with the (fixed) parameters **"8 data bits, 1 stop bit, no parity bit, no handshake"**. Five values are available for the baudrate: 9600baud, 19200baud, 38400baud, 57600baud and 115200baud. As

Five values are available for the baudrate: 9600baud, 19200baud, 38400baud, 57600baud and 115200baud. As an option the PC software also can communicate through TCP/IP or USB. In these cases transparent interface converters must be used that allow a connection to the RS232 interface.

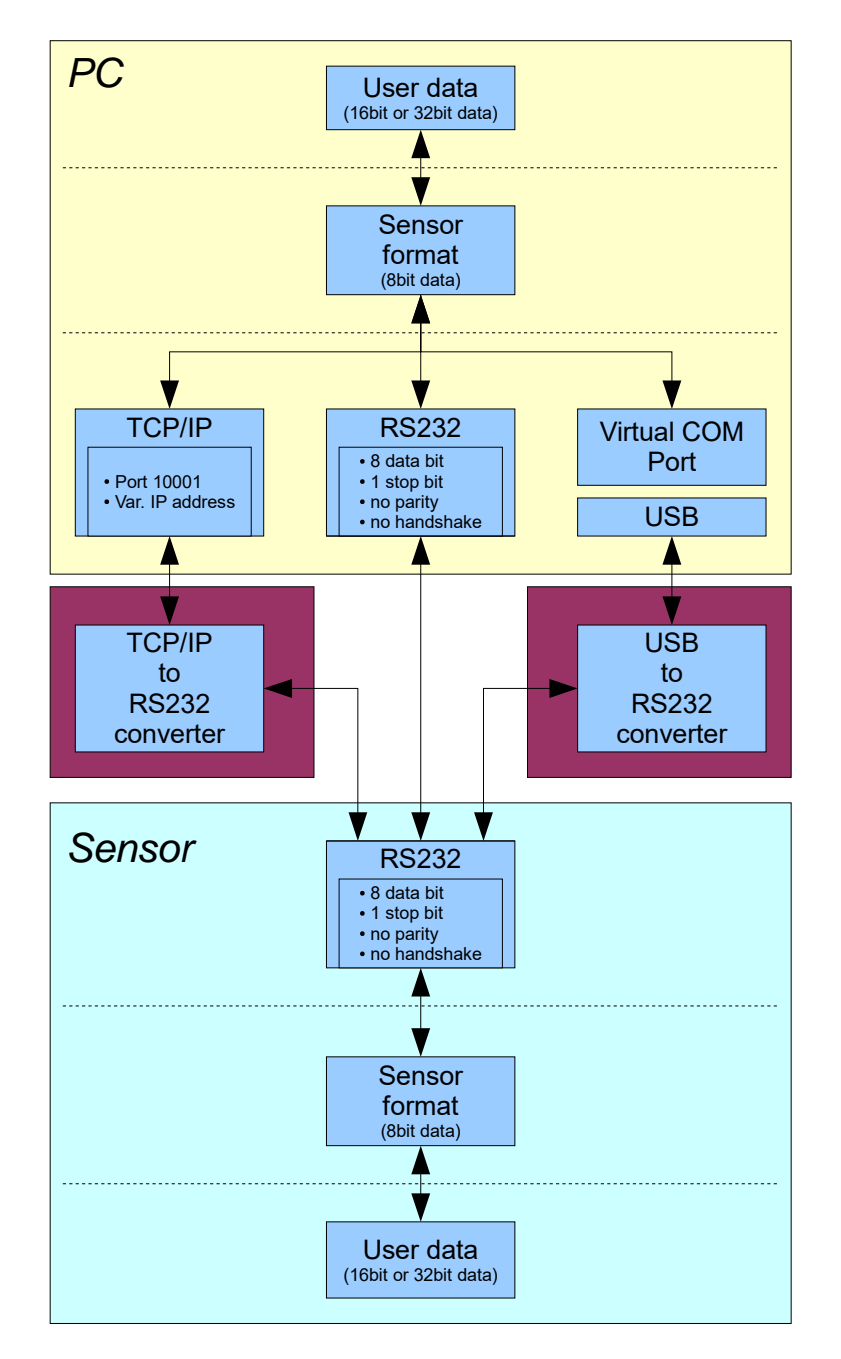

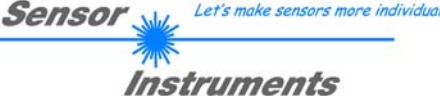

A proprietary protocol format that organises and bundles the desired data is used for all physical connection variants between PC software and control unit. Depending on their type and function the actual data are 16- or 32-bit variables and represent integer or floating-point values. The protocol format consists of 8-bit wide unsigned words ("bytes"). The actual data therefore sometimes must be distributed to several bytes.

The control unit always behaves passively (except if another behaviour has been specifically activated). Data exchange therefore always is initiated by the PC software. The PC sends a data package ("frame") corresponding to the protocol format, either with or without appended data, to which the control unit responds with a frame that matches the request.

The protocol format consists of two components:

A "header" and an optional appendant ("data").

The header always has the same structure.

The first byte is a synchronisation byte and always is 85<sub>dez</sub> (55<sub>hex</sub>).

The second byte is the so-called order byte. This byte determines the action that should be performed (send data, save data, etc.).

A 16-bit value (argument) follows as the third and fourth byte. Depending on the order, the argument is assigned a corresponding value.

The fifth and sixth byte again form a 16-bit value. This value states the number of appended data bytes. Without appended data both these bytes are  $0_{dez}$  or  $00_{hex}$ , the maximum number of bytes is 512.

The seventh byte contains the CRC8 checksum of all data bytes (data byte 0 up to and incl. data byte n). The eight byte is the CRC8 checksum for the header and is formed from bytes 0 up to and incl. 6.

The eight byte is the CRC8 checksum for the header and is formed from bytes 0 up to and incl. 6.

The header always has a total length of 8 bytes. The complete frame may contain between 8 and 520 bytes.

| Byte0  | Byte1           | Byte2       | Byte3       | Byte4       | Byte5       | Byte6  | Byte7    | Byte8     | Byte9     | Byte n+6      | Byte n+7  |
|--------|-----------------|-------------|-------------|-------------|-------------|--------|----------|-----------|-----------|---------------|-----------|
| Header | Header          | Header      | Header      | Header      | Header      | Header | Header   | Data      | Data      | <br>Data      | Data      |
| 0.455  | cordora         | <arg></arg> | <arg></arg> | <len></len> | <len></len> | CRC8   | CRC8     | Data1     | Data1     | Data n/2      | Data n/2  |
| 0,000  | <older></older> | (lo byte)   | (hi byte)   | (lo byte)   | (hi byte)   | (Data) | (Header) | (lo byte) | (hi byte) | <br>(lo byte) | (hi byte) |

The following **orders** can be sent to the sensor.

| Number | ORDER (header byte no. 2)                                           | Example   |
|--------|---------------------------------------------------------------------|-----------|
| 0      | Sensor answers with order=0 if a communication error occurs.        |           |
|        | ARG=1: Invalid order number was sent to the sensor                  |           |
|        | ARG=2: General communication error (wrong baudrate, overflow,)      |           |
| 1      | Write parameter to the RAM of the sensor                            | order=1   |
| 2      | Read parameter from the RAM of the sensor                           | order=2   |
| 3      | Load parameter and actual Baudrate from RAM to EEPROM of the sensor | order=3   |
| 4      | Load parameter from EEPROM to RAM of the sensor                     | order=4   |
| 5      | Read CONNECTION OK and serial number from sensor                    | order=5   |
| 6      | Free                                                                |           |
| 7      | Read Firmware String and firmware number from sensor                | order=7   |
| 8      | Read data values from sensor                                        | order=8   |
| 30     | Start and Stop triggered sending of data frames                     | order=30  |
| 105    | Get cycle time from sensor                                          | order=105 |
| 190    | Write new baud rate to the sensor                                   | order=190 |

# Sensor Let's make sensors more individual

#### **CRC8** checksum

The so-called "Cyclic Redundancy Check" or CRC is used to verify data integrity. This algorithm makes it possible to detect individual bit errors, missing bytes, and faulty frames. For this purpose a value - the so-called checksum - is calculated over the data (bytes) to be checked and is transmitted together with the data package. Calculation is performed according to an exactly specified method based on a generator polynomial. The length of the checksum is 8 bit ( = 1 byte). The generator polynomial is:  $X^8 + X^5 + X^4 + X^0$ 

To verify the data after they have been received, CRC calculation is performed once again. If the sent and the newly calculated CRC values are identical, the data are without error.

The following pseudo code can be used for checksum calculation:

```
calcCRC8 (data[ ], table[ ])
Input: data[ ], n data of unsigned 8bit
    table[ ], 256 table entries of unsigned 8bit
Output: crc8, unsigned 8bit
crc8 := AA<sub>hex</sub>
for I := 1 to n do
```

```
idx := crc8 EXOR data[ i ]
    crc8 := table[ idx ]
endfor
return crc8
```

```
table[]
```

| 0   | 94  | 188 | 226 | 97  | 63  | 221 | 131 | 194 | 156 | 126 | 32  | 163 | 253 | 31  | 65  |
|-----|-----|-----|-----|-----|-----|-----|-----|-----|-----|-----|-----|-----|-----|-----|-----|
| 157 | 195 | 33  | 127 | 252 | 162 | 64  | 30  | 95  | 1   | 227 | 189 | 62  | 96  | 130 | 220 |
| 35  | 125 | 159 | 193 | 66  | 28  | 254 | 160 | 225 | 191 | 93  | 3   | 128 | 222 | 60  | 98  |
| 190 | 224 | 2   | 92  | 223 | 129 | 99  | 61  | 124 | 34  | 192 | 158 | 29  | 67  | 161 | 255 |
| 70  | 24  | 250 | 164 | 39  | 121 | 155 | 197 | 132 | 218 | 56  | 102 | 229 | 187 | 89  | 7   |
| 219 | 133 | 103 | 57  | 186 | 228 | 6   | 88  | 25  | 71  | 165 | 251 | 120 | 38  | 196 | 154 |
| 101 | 59  | 217 | 135 | 4   | 90  | 184 | 230 | 167 | 249 | 27  | 69  | 198 | 152 | 122 | 36  |
| 248 | 166 | 68  | 26  | 153 | 199 | 37  | 123 | 58  | 100 | 134 | 216 | 91  | 5   | 231 | 185 |
| 140 | 210 | 48  | 110 | 237 | 179 | 81  | 15  | 78  | 16  | 242 | 172 | 47  | 113 | 147 | 205 |
| 17  | 79  | 173 | 243 | 112 | 46  | 204 | 146 | 211 | 141 | 111 | 49  | 178 | 236 | 14  | 80  |
| 175 | 241 | 19  | 77  | 206 | 144 | 114 | 44  | 109 | 51  | 209 | 143 | 12  | 82  | 176 | 238 |
| 50  | 108 | 142 | 208 | 83  | 13  | 239 | 177 | 240 | 174 | 76  | 18  | 145 | 207 | 45  | 115 |
| 202 | 148 | 118 | 40  | 171 | 245 | 23  | 73  | 8   | 86  | 180 | 234 | 105 | 55  | 213 | 139 |
| 87  | 9   | 235 | 181 | 54  | 104 | 138 | 212 | 149 | 203 | 41  | 119 | 244 | 170 | 72  | 22  |
| 233 | 183 | 85  | 11  | 136 | 214 | 52  | 106 | 43  | 117 | 151 | 201 | 74  | 20  | 246 | 168 |
| 116 | 42  | 200 | 150 | 21  | 75  | 169 | 247 | 182 | 232 | 10  | 84  | 215 | 137 | 107 | 53  |

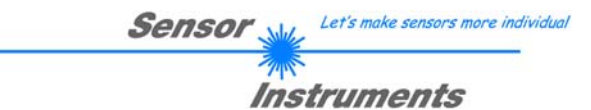

Example order=1: Write parameter to the RAM of the sensor.

SET ARG=2 if you want to send the Teach Values.

Example is with 5 parameter (Para1=500, Para2=0; Para3=3200, Para4=3300, Para5=1) Have a look at the **TABLE PARAMETER** to check out how much parameter you have to send.

#### DATA FRAME PC → Sensor

| Byte1    | Byte2           | Byte3       | Byte4       | Byte5       | Byte6       | Byte7  | Byte8    |
|----------|-----------------|-------------|-------------|-------------|-------------|--------|----------|
| Header   | Header          | Header      | Header      | Header      | Header      | Header | Header   |
| 0x55     | <order></order> | <arg></arg> | <arg></arg> | <len></len> | <len></len> | CRC8   | CRC8     |
|          |                 | (IO Dyte)   | (III byte)  | (io byte)   | (III byte)  | (Dala) | (neauer) |
| 85 (dec) | 1               | 0           | 0           | 10          | 0           | 130    | 107      |
|          |                 | ARG=0       |             | I FN:       | =10         |        |          |

| Byte9     | Byte10    | Byte11    | Byte12    | Byte13     | Byte14    | Byte15    | Byte16    | Byte17    | Byte18    |
|-----------|-----------|-----------|-----------|------------|-----------|-----------|-----------|-----------|-----------|
| Data      | Data      | Data      | Data      | Data       | Data      | Data      | Data      | Data      | Data      |
| Para1     | Para1     | Para2     | Para2     | Para3      | Para3     | Para4     | Para4     | Para5     | Para5     |
| (lo byte) | (hi byte) | (lo byte) | (hi byte) | (lo byte)  | (hi byte) | (lo byte) | (hi byte) | (lo byte) | (hi byte) |
| 244       | 1         | 0         | 0         | 128        | 12        | 228       | 12        | 1         | 0         |
| Para1     | =500      | Para2=0   |           | Para3=3200 |           | Para4     | =3300     | Para      | a5=1      |

#### DATA FRAME Sensor $\rightarrow$ PC

| Byte1<br>Header | Byte2<br>Header | Byte3<br>Header           | Byte4<br>Header           | Byte5<br>Header           | Byte6<br>Header           | Byte7<br>Header | Byte8<br>Header  |
|-----------------|-----------------|---------------------------|---------------------------|---------------------------|---------------------------|-----------------|------------------|
| 0x55            | <order></order> | <arg><br/>(lo byte)</arg> | <arg><br/>(hi byte)</arg> | <len><br/>(lo byte)</len> | <len><br/>(hi byte)</len> | CRC8<br>(Data)  | CRC8<br>(Header) |
| 85 (dec)        | 1               | 0                         | 0                         | 0                         | 0                         | 170             | 224              |
|                 |                 | AR                        | G=0                       | LE                        | N=0                       |                 |                  |

If you receive an argument greater 0, ARG parameter where out of range and have been set to a default value.

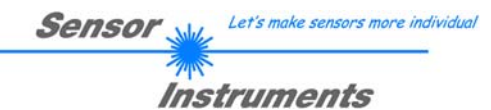

**Example order=2:** Read parameter from the RAM of the sensor.

SET ARG=2 if you want to read the Teach Values.

Example is with 5 parameter (Para1=500, Para2=0; Para3=3200, Para4=3300, Para5=1) Have a look at the **TABLE PARAMETER** to check out how much parameter you will receive.

DATA FRAME PC → Sensor

| Byte1<br>Header | Byte2<br>Header | Byte3<br>Header           | Byte4<br>Header           | Byte5<br>Header           | Byte6<br>Header           | Byte7<br>Header | Byte8<br>Header  |
|-----------------|-----------------|---------------------------|---------------------------|---------------------------|---------------------------|-----------------|------------------|
| 0x55            | <order></order> | <arg><br/>(lo byte)</arg> | <arg><br/>(hi byte)</arg> | <len><br/>(lo byte)</len> | <len><br/>(hi byte)</len> | CRC8<br>(Data)  | CRC8<br>(Header) |
| 85 (dec)        | 2               | 0                         | 0                         | 0                         | 0                         | 170             | 185              |
|                 |                 | AR                        | G=0                       | LEI                       | N=0                       |                 |                  |

DATA FRAME Sensor → PC

| Byte1<br>Header | Byte2<br>Header | Byte3<br>Header           | Byte4<br>Header           | Byte5<br>Header           | Byte6<br>Header           | Byte7<br>Header | Byte8<br>Header  |
|-----------------|-----------------|---------------------------|---------------------------|---------------------------|---------------------------|-----------------|------------------|
| 0x55            | <order></order> | <arg><br/>(lo byte)</arg> | <arg><br/>(hi byte)</arg> | <len><br/>(lo byte)</len> | <len><br/>(hi byte)</len> | CRC8<br>(Data)  | CRC8<br>(Header) |
| 85 (dec)        | 2               | 0                         | 0                         | 10                        | 0                         | 130             | 50               |
|                 |                 | AR                        | G=0                       | LEN:                      | =10                       |                 |                  |

| Byte9     | Byte10            | Byte11    | Byte12     | Byte13    | Byte14    | Byte15    | Byte16    | Byte17    | Byte18    |
|-----------|-------------------|-----------|------------|-----------|-----------|-----------|-----------|-----------|-----------|
| Data      | Data              | Data      | Data       | Data      | Data      | Data      | Data      | Data      | Data      |
| Para1     | Para1             | Para2     | Para2      | Para3     | Para3     | Para4     | Para4     | Para5     | Para5     |
| (lo byte) | (hi byte)         | (lo byte) | (hi byte)  | (lo byte) | (hi byte) | (lo byte) | (hi byte) | (lo byte) | (hi byte) |
| 244       | 1                 | 0         | 0          | 128       | 12        | 228       | 12        | 1         | 0         |
| Para1     | Para1=500 Para2=0 |           | Para3=3200 |           | Para4     | =3300     | Para      | 15=1      |           |

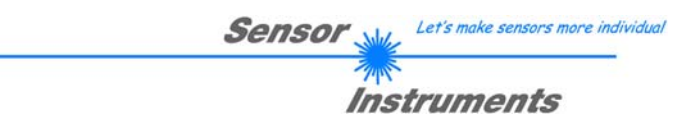

Example order=3: Load parameter and actual Baudrate from RAM to EEPROM of the sensor.

| Byte0    | Byte1           | Byte2       | Byte3       | Byte4       | Byte5       | Byte6  | Byte7   |
|----------|-----------------|-------------|-------------|-------------|-------------|--------|---------|
| Header   | Header          | Header      | Header      | Header      | Header      | Header | Header  |
| 0.455    | Cordor          | <arg></arg> | <arg></arg> | <len></len> | <len></len> | CRC8   | CRC8    |
| 0,55     | <order></order> | (lo byte)   | (hi byte)   | (lo byte)   | (hi byte)   | (Data) | (Header |
| 85 (dec) | 3               | 0           | 0           | 0           | 0           | 170    | 142     |
|          |                 | AR          | G=0         | LEN         | V=0         |        |         |

#### DATA FRAME PC → Sensor

#### • DATA FRAME Sensor → PC

| •        |                 |             |             |             |             |        |          |
|----------|-----------------|-------------|-------------|-------------|-------------|--------|----------|
| Byte0    | Byte1           | Byte2       | Byte3       | Byte4       | Byte5       | Byte6  | Byte7    |
| Header   | Header          | Header      | Header      | Header      | Header      | Header | Header   |
| 0x55     | <order></order> | <arg></arg> | <arg></arg> | <len></len> | <len></len> | CRC8   | CRC8     |
|          |                 | (lo byte)   | (hi byte)   | (lo byte)   | (hi byte)   | (Data) | (Header) |
| 85 (dec) | 3               | 0           | 0           | 0           | 0           | 170    | 142      |
|          |                 | AR          | G=0         | LEN         | <b>1=</b> 0 |        |          |

**Example order=4:** Load parameter from EEPROM to RAM of the sensor.

DATA FRAME PC → Sensor

| Byte0    | Byte1           | Byte2                     | Byte3                     | Byte4                     | Byte5                     | Byte6          | Byte7            |
|----------|-----------------|---------------------------|---------------------------|---------------------------|---------------------------|----------------|------------------|
| Header   | Header          | Header                    | Header                    | Header                    | Header                    | Header         | Header           |
| 0x55     | <order></order> | <arg><br/>(lo byte)</arg> | <arg><br/>(hi byte)</arg> | <len><br/>(lo byte)</len> | <len><br/>(hi byte)</len> | CRC8<br>(Data) | CRC8<br>(Header) |
| 85 (dec) | 4               | 0                         | 0                         | 0                         | 0                         | 170            | 11               |
|          |                 | AR                        | G=0                       | LEN                       | V=0                       |                |                  |

#### DATA FRAME Sensor $\rightarrow$ PC

| Byte0    | Byte1           | Byte2                     | Byte3                     | Byte4                     | Byte5                     | Byte6          | Byte7            |
|----------|-----------------|---------------------------|---------------------------|---------------------------|---------------------------|----------------|------------------|
| Header   | Header          | Header                    | Header                    | Header                    | Header                    | Header         | Header           |
| 0x55     | <order></order> | <arg><br/>(lo byte)</arg> | <arg><br/>(hi byte)</arg> | <len><br/>(lo byte)</len> | <len><br/>(hi byte)</len> | CRC8<br>(Data) | CRC8<br>(Header) |
| 85 (dec) | 4               | 0                         | 0                         | 0                         | 0                         | 170            | 11               |
|          |                 | AR                        | G=0                       | LEN                       | 1=0                       |                |                  |

#### **Example order=5:** Read CONNECTION OK from sensor.

#### DATA FRAME PC → Sensor

| Byte0<br>Header | Byte1<br>Header | Byte2<br>Header           | Byte3<br>Header           | Byte4<br>Header           | Byte5<br>Header           | Byte6<br>Header | Byte7<br>Header  |
|-----------------|-----------------|---------------------------|---------------------------|---------------------------|---------------------------|-----------------|------------------|
| 0x55            | <order></order> | <arg><br/>(lo byte)</arg> | <arg><br/>(hi byte)</arg> | <len><br/>(lo byte)</len> | <len><br/>(hi byte)</len> | CRC8<br>(Data)  | CRC8<br>(Header) |
| 85 (dec)        | 5               | 0                         | 0                         | 0                         | 0                         | 170             | 60               |
|                 |                 | AR                        | G=0                       | LEN                       | <b>1=</b> 0               |                 |                  |

#### DATA FRAME Sensor $\rightarrow$ PC ARG determines the serial number of the sensor

| Byte0    | Byte1           | Byte2       | Byte3       | Byte4       | Byte5       | Byte6  | Byte7    |
|----------|-----------------|-------------|-------------|-------------|-------------|--------|----------|
| Header   | Header          | Header      | Header      | Header      | Header      | Header | Header   |
| 0x55     | cordor>         | <arg></arg> | <arg></arg> | <len></len> | <len></len> | CRC8   | CRC8     |
| 0x55     | <order></order> | (lo byte)   | (hi byte)   | (lo byte)   | (hi byte)   | (Data) | (Header) |
| 85 (dec) | 5               | 170         | 0           | 0           | 0           | 170    | 178      |
|          |                 | ARG         | =170        | LEN         | V=0         |        |          |

### Instruments

#### Example order=7: Read Firmware String from sensor

#### DATA FRAME PC → Sensor

| Byte0    | Byte1           | Byte2       | Byte3       | Byte4       | Byte5       | Byte6  | Byte7    |
|----------|-----------------|-------------|-------------|-------------|-------------|--------|----------|
| Header   | Header          | Header      | Header      | Header      | Header      | Header | Header   |
| 0.455    | cordor          | <arg></arg> | <arg></arg> | <len></len> | <len></len> | CRC8   | CRC8     |
| 0X55     | <order></order> | (lo byte)   | (hi byte)   | (lo byte)   | (hi byte)   | (Data) | (Header) |
| 85 (dec) | 7               | 0           | 0           | 0           | 0           | 170    | 82       |
|          |                 | AR          | G=0         | LEN         | V=0         |        |          |

DATA FRAME Sensor  $\rightarrow$  PC ARG determines the firmware number of the sensor

| Byte0<br>Header | Byte1<br>Header | Byte2<br>Header           | Byte3<br>Header           | Byte4<br>Header           | Byte5<br>Header           | Byte6<br>Header | Byte7<br>Header  | Byte8<br>Data | Byte9<br>Data | Byte10<br>Data | Byte11<br>Data |
|-----------------|-----------------|---------------------------|---------------------------|---------------------------|---------------------------|-----------------|------------------|---------------|---------------|----------------|----------------|
| 0x55            | <order></order> | <arg><br/>(lo byte)</arg> | <arg><br/>(hi byte)</arg> | <len><br/>(lo byte)</len> | <len><br/>(hi byte)</len> | CRC8<br>(Data)  | CRC8<br>(Header) | ASCII         | ASCII         | ASCII          | ASCII          |
| 85 (dec)        | 7               | 0                         | 0                         | 72                        | 0                         | 183             | 38               | F             |               | R              | М              |
| ARG=0           |                 | G=0                       | LEN                       | I=72                      |                           |                 |                  |               |               |                |                |

| Byte12<br>Data | Byte13<br>Data | Byte14<br>Data | Byte15<br>Data | Byte16<br>Data | Byte17<br>Data | Byte18<br>Data | Byte19<br>Data | Byte20<br>Data | Byte21<br>Data | Byte22<br>Data | Byte23<br>Data |
|----------------|----------------|----------------|----------------|----------------|----------------|----------------|----------------|----------------|----------------|----------------|----------------|
| ASCII          | ASCII          | ASCII          | ASCII          | ASCII          | ASCII          | ASCII          | ASCII          | ASCII          | ASCII          | ASCII          | ASCII          |
| W              | A              | R              | E              |                | S              | Т              | R              |                | N              | G              |                |

| Byte24<br>Data | Byte25<br>Data | Byte26<br>Data | Byte27<br>Data | Byte28<br>Data | Byte29<br>Data | Byte30<br>Data | Byte31<br>Data | Byte32<br>Data | Byte33<br>Data | Byte34<br>Data | Byte35<br>Data |
|----------------|----------------|----------------|----------------|----------------|----------------|----------------|----------------|----------------|----------------|----------------|----------------|
| ASCII          | ASCII          | ASCII          | ASCII          | ASCII          | ASCII          | ASCII          | ASCII          | ASCII          | ASCII          | ASCII          | ASCII          |
|                |                |                |                |                |                |                |                |                |                |                | R              |

| Byte36<br>Data | Byte37<br>Data | Byte38<br>Data | Byte39<br>Data | Byte40<br>Data | Byte41<br>Data | Byte42<br>Data | Byte43<br>Data | Byte44<br>Data | Byte45<br>Data | Byte46<br>Data | Byte47<br>Data |
|----------------|----------------|----------------|----------------|----------------|----------------|----------------|----------------|----------------|----------------|----------------|----------------|
| ASCII          | ASCII          | ASCII          | ASCII          | ASCII          | ASCII          | ASCII          | ASCII          | ASCII          | ASCII          | ASCII          | ASCII          |
| Т              | :              | К              | W              | х              | х              | /              | х              | х              |                |                |                |

| Byte48<br>Data | Byte49<br>Data | Byte50<br>Data | Byte51<br>Data | Byte52<br>Data | Byte53<br>Data | Byte54<br>Data | Byte55<br>Data | Byte56<br>Data | Byte57<br>Data | Byte58<br>Data | Byte59<br>Data |
|----------------|----------------|----------------|----------------|----------------|----------------|----------------|----------------|----------------|----------------|----------------|----------------|
| ASCII          | ASCII          | ASCII          | ASCII          | ASCII          | ASCII          | ASCII          | ASCII          | ASCII          | ASCII          | ASCII          | ASCII          |
|                |                |                |                |                |                |                |                |                |                |                |                |

| Byte60<br>Data | Byte61<br>Data | Byte62<br>Data | Byte63<br>Data | Byte64<br>Data | Byte65<br>Data | Byte66<br>Data | Byte67<br>Data | Byte68<br>Data | Byte69<br>Data | Byte70<br>Data | Byte71<br>Data |
|----------------|----------------|----------------|----------------|----------------|----------------|----------------|----------------|----------------|----------------|----------------|----------------|
| ASCII          | ASCII          | ASCII          | ASCII          | ASCII          | ASCII          | ASCII          | ASCII          | ASCII          | ASCII          | ASCII          | ASCII          |
|                |                |                |                |                |                |                |                |                |                |                |                |

| Byte72 | Byte73 | Byte74 | Byte75 | Byte76 | Byte77 | Byte78 | Byte79 | Byte80 | Byte81 |
|--------|--------|--------|--------|--------|--------|--------|--------|--------|--------|
| Data   | Data   | Data   | Data   | Data   | Data   | Data   | Data   | Data   | Data   |
| ASCII  | ASCII  | ASCII  | ASCII  | ASCII  | ASCII  | ASCII  | ASCII  | ASCII  | ASCII  |
|        |        |        |        |        |        |        |        |        |        |

Example order=8: Read data values from sensor.

DATA FRAME PC → Sensor

| Byte0    | Byte1           | Byte2       | Byte3       | Byte4       | Byte5       | Byte6  | Byte7    |
|----------|-----------------|-------------|-------------|-------------|-------------|--------|----------|
| Header   | Header          | Header      | Header      | Header      | Header      | Header | Header   |
| 0.455    | cordor          | <arg></arg> | <arg></arg> | <len></len> | <len></len> | CRC8   | CRC8     |
| 0x55     | <order></order> | (lo byte)   | (hi byte)   | (lo byte)   | (hi byte)   | (Data) | (Header) |
| 85 (dec) | 8               | 0           | 0           | 0           | 0           | 170    | 118      |
|          |                 | AR          | G=0         | LEN         | V=0         |        |          |

DATA FRAME Sensor → PC

8 Header Bytes 7 DATA VALUE type long 9 DATA VALUE type word Example order=30: Start and Stop triggered sending of data frames

**Start** triggered sending of data frames DATA FRAME PC  $\rightarrow$  Sensor

| Byte0<br>Header | Byte1<br>Header | Byte2<br>Header           | Byte3<br>Header           | Byte4<br>Header           | Byte5<br>Header           | Byte6<br>Header | Byte7<br>Header  |
|-----------------|-----------------|---------------------------|---------------------------|---------------------------|---------------------------|-----------------|------------------|
| 0x55            | <order></order> | <arg><br/>(lo byte)</arg> | <arg><br/>(hi byte)</arg> | <len><br/>(lo byte)</len> | <len><br/>(hi byte)</len> | CRC8<br>(Data)  | CRC8<br>(Header) |
| 85 (dec)        | 30              | 1                         | 0                         | 0                         | 0                         | 170             | 82               |
|                 |                 | AR                        | G=1                       | LEN                       | V=0                       |                 |                  |

#### DATA FRAME Sensor $\rightarrow$ PC

| -           |                                                           |                                                                        |                                                                                                    |                                                                                                    |                                                                                                    |
|-------------|-----------------------------------------------------------|------------------------------------------------------------------------|----------------------------------------------------------------------------------------------------|----------------------------------------------------------------------------------------------------|----------------------------------------------------------------------------------------------------|
| Byte2       | Byte3                                                     | Byte4                                                                  | Byte5                                                                                                    | Byte6                                                                                                    | Byte7                                                                                                    |
| Header      | Header                                                    | Header                                                                 | Header                                                                                                    | Header                                                                                                    | Header                                                                                                    |
| <arg></arg> | <arg></arg>                                               | <len></len>                                                            | <len></len>                                                                                               | CRC8                                                                                                    | CRC8                                                                                                    |
| (lo byte)   | (hi byte)                                                 | (lo byte)                                                              | (hi byte)                                                                                                 | (Data)                                                                                                    | (Header)                                                                                                    |
| 1           | 0                                                         | 0                                                                      | 0                                                                                                    | 170                                                                                                    | 82                                                                                                    |
| AR          | G=1                                                       | LEI                                                                    | N=0                                                                                                    |                                                                                                    |                                                                                                    |
|             | Byte2<br>Header<br><arg><br/>(lo byte)<br/>1<br/>AR</arg> | Byte2Byte3HeaderHeader <arg><arg>(lo byte)(hi byte)10ARG=1</arg></arg> | Byte2Byte3Byte4HeaderHeaderHeader <arg><arg><len>(lo byte)(hi byte)(lo byte)100ARG=1LEI</len></arg></arg> | Byte2Byte3Byte4Byte5HeaderHeaderHeaderHeader <arg><arg><len><len>(lo byte)(hi byte)(lo byte)(hi byte)1000ARG=1LEN=0</len></len></arg></arg> | Byte2Byte3Byte4Byte5Byte6HeaderHeaderHeaderHeaderHeader <arg><arg><len><len>(lo byte)(hi byte)(lo byte)(hi byte)(Data)1000170ARG=1LEN=0</len></len></arg></arg> |

Stop triggered sending of data frames DATA FRAME PC  $\rightarrow$  Sensor

| Byte0    | Byte1           | Byte2       | Byte3       | Byte4       | Byte5       | Byte6  | Byte7    |
|----------|-----------------|-------------|-------------|-------------|-------------|--------|----------|
| Header   | Header          | Header      | Header      | Header      | Header      | Header | Header   |
| 0.455    | cordors         | <arg></arg> | <arg></arg> | <len></len> | <len></len> | CRC8   | CRC8     |
| 0x55     | <order></order> | (lo byte)   | (hi byte)   | (lo byte)   | (hi byte)   | (Data) | (Header) |
| 85 (dec) | 30              | 0           | 0           | 0           | 0           | 170    | 159      |
|          |                 | AR          | G=0         | 13L         | N=0         |        |          |

#### DATA FRAME Sensor → PC

| Byte0    | Byte1   | Byte2       | Byte3       | Byte4       | Byte5       | Byte6  | Byte7    |
|----------|---------|-------------|-------------|-------------|-------------|--------|----------|
| Header   | Header  | Header      | Header      | Header      | Header      | Header | Header   |
| 0.455    | cordor> | <arg></arg> | <arg></arg> | <len></len> | <len></len> | CRC8   | CRC8     |
| 0,055    |         | (lo byte)   | (hi byte)   | (lo byte)   | (hi byte)   | (Data) | (Header) |
| 85 (dec) | 30      | 0           | 0           | 0           | 0           | 170    | 159      |
|          |         | AR          | G=0         | IEI         | N=0         |        |          |

#### Example order=105: Get cycle time from sensor

DATA FRAME PC → Sensor

| Byte0    | Byte1         | Byte2       | Byte3       | Byte4       | Byte5       | Byte6  | Byte7    |
|----------|---------------|-------------|-------------|-------------|-------------|--------|----------|
| Header   | Header        | Header      | Header      | Header      | Header      | Header | Header   |
| OVEE     | cordors       | <arg></arg> | <arg></arg> | <len></len> | <len></len> | CRC8   | CRC8     |
| 0x55     | <orgl></orgl> | (lo byte)   | (hi byte)   | (lo byte)   | (hi byte)   | (Data) | (Header) |
| 85 (dec) | 105           | 0           | 0           | 0           | 0           | 170    | 130      |
|          |               | AR          | G=0         | LEN         | V=0         |        |          |

#### DATA FRAME Sensor → PC

| Byte0<br>Header | Byte1<br>Header | Byte2<br>Header           | Byte3<br>Header           | Byte4<br>Header           | Byte5<br>Header           | Byte6<br>Header | Byte7<br>Header  | Byte8<br>Data      | Byte9<br>Data      | Byte10<br>Data     | Byte11<br>Data     |
|-----------------|-----------------|---------------------------|---------------------------|---------------------------|---------------------------|-----------------|------------------|--------------------|--------------------|--------------------|--------------------|
| 0x55            | <order></order> | <arg><br/>(lo byte)</arg> | <arg><br/>(hi byte)</arg> | <len><br/>(lo byte)</len> | <len><br/>(hi byte)</len> | CRC8<br>(Data)  | CRC8<br>(Header) | lo word<br>lo byte | lo word<br>hi byte | hi word<br>Io byte | hi word<br>hi byte |
| 85 (dec)        | 105             | 0                         | 0                         | 8                         | 0                         | 206             | 163              | 40                 | 28                 | 2                  | 0                  |
|                 |                 | AR                        | G=0                       | LEN                       | 1=8                       |                 |                  | (                  | CYCLE COU          | NT = 13828         | 0                  |

| Byte12             | Byte13  | Byte14  | Byte15  |  |  |  |  |  |
|--------------------|---------|---------|---------|--|--|--|--|--|
| Data               | Data    | Data    | Data    |  |  |  |  |  |
| lo word            | lo word | hi word | hi word |  |  |  |  |  |
| lo byte            | hi byte | Io byte | hi byte |  |  |  |  |  |
| 144                | 1       | 0       | 0       |  |  |  |  |  |
| COUNTER TIME = 400 |         |         |         |  |  |  |  |  |

Cycle Time [Hz] = CYCLE COUNT / (COUNTER TIME \* 0,01)

Cycle Time [ms] = (COUNTER TIME \* 0,01) / CYCLE COUNT

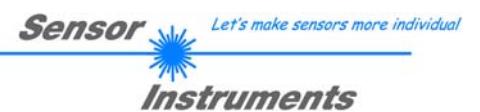

Example order=190: Write new baud rate to the sensor.

#### DATA FRAME PC → Sensor

| Byte0    | Byte1           | Byte2       | Byte3       | Byte4       | Byte5       | Byte6  | Byte7    |
|----------|-----------------|-------------|-------------|-------------|-------------|--------|----------|
| Header   | Header          | Header      | Header      | Header      | Header      | Header | Header   |
| 0.455    | cordor          | <arg></arg> | <arg></arg> | <len></len> | <len></len> | CRC8   | CRC8     |
| 0x55     | <order></order> | (lo byte)   | (hi byte)   | (lo byte)   | (hi byte)   | (Data) | (Header) |
| 85 (dec) | 190             | 1           | 0           | 0           | 0           | 170    | 14       |
|          |                 | AR          | G=1         | LEN         | V=0         |        |          |

New baud rate is determined by argument. ARG=0: baud rate = 9600 ARG=1: baud rate = 19200 ARG=2: baud rate = 38400 ARG=3: baud rate = 57600 ARG=4: baud rate = 115200 ARG=5: baud rate = 230400 ARG=6: baud rate = 460800

DATA FRAME Sensor → PC

| Byte0    | Byte1         | Byte2       | Byte3       | Byte4       | Byte5       | Byte6  | Byte7    |
|----------|---------------|-------------|-------------|-------------|-------------|--------|----------|
| Header   | Header        | Header      | Header      | Header      | Header      | Header | Header   |
| 0.455    | cordors       | <arg></arg> | <arg></arg> | <len></len> | <len></len> | CRC8   | CRC8     |
| 0x55     | <orgl></orgl> | (lo byte)   | (hi byte)   | (lo byte)   | (hi byte)   | (Data) | (Header) |
| 85 (dec) | 190           | 0           | 0           | 0           | 0           | 170    | 195      |
|          |               | AR          | G=0         | LEN         | V=0         |        |          |